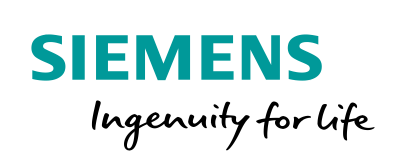

Industry Online Support

NEWS

Communication blocks and faceplates for the SITOP SEL1200 / 1400

SITOP SEL1200 / SEL1400 SIMATIC STEP 7 Basic / Professional V17 SIMATIC WinCC Unified V17

https://support.industry.siemens.com/cs/ww/en/view/109763709

Siemens Industry Online Support

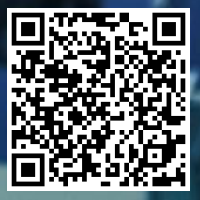

# Legal information

#### Use of application examples

Application examples illustrate the solution of automation tasks through an interaction of several components in the form of text, graphics and/or software modules. The application examples are a free service by Siemens AG and/or a subsidiary of Siemens AG ("Siemens"). They are non-binding and make no claim to completeness or functionality regarding configuration and equipment. The application examples merely offer help with typical tasks; they do not constitute customer-specific solutions. You yourself are responsible for the proper and safe operation of the products in accordance with applicable regulations and must also check the function of the respective application example and customize it for your system.

Siemens grants you the non-exclusive, non-sublicensable and non-transferable right to have the application examples used by technically trained personnel. Any change to the application examples is your responsibility. Sharing the application examples with third parties or copying the application examples or excerpts thereof is permitted only in combination with your own products. The application examples are not required to undergo the customary tests and quality inspections of a chargeable product; they may have functional and performance defects as well as errors. It is your responsibility to use them in such a manner that any malfunctions that may occur do not result in property damage or injury to persons.

#### **Disclaimer of liability**

Siemens shall not assume any liability, for any legal reason whatsoever, including, without limitation, liability for the usability, availability, completeness and freedom from defects of the application examples as well as for related information, configuration and performance data and any damage caused thereby. This shall not apply in cases of mandatory liability, for example under the German Product Liability Act, or in cases of intent, gross negligence, or culpable loss of life, bodily injury or damage to health, non-compliance with a guarantee, fraudulent non-disclosure of a defect, or culpable breach of material contractual obligations. Claims for damage typical of the type of agreement, unless liability arises from intent or gross negligence or is based on loss of life, bodily injury or damage to not imply any change in the burden of proof to your detriment. You shall indemnify Siemens against existing or future claims of third parties in this connection except where Siemens is mandatorily liable.

By using the application examples you acknowledge that Siemens cannot be held liable for any damage beyond the liability provisions described.

#### Other information

Siemens reserves the right to make changes to the application examples at any time without notice. In case of discrepancies between the suggestions in the application examples and other Siemens publications such as catalogs, the content of the other documentation shall have precedence. The Siemens terms of use (https://support.industry.siemens.com) shall also apply.

#### Security information

Siemens provides products and solutions with Industrial Security functions that support the secure operation of plants, systems, machines and networks.

In order to protect plants, systems, machines and networks against cyber threats, it is necessary to implement – and continuously maintain – a holistic, state-of-the-art industrial security concept. Siemens' products and solutions constitute one element of such a concept.

Customers are responsible for preventing unauthorized access to their plants, systems, machines and networks. Such systems, machines and components should only be connected to an enterprise network or the Internet if and to the extent such a connection is necessary and only when appropriate security measures (e.g. firewalls and/or network segmentation) are in place.

For additional information on industrial security measures that may be implemented, please visit <a href="https://www.siemens.com/industrialsecurity">https://www.siemens.com/industrialsecurity</a>.

Siemens' products and solutions undergo continuous development to make them more secure. Siemens strongly recommends that product updates are applied as soon as they are available and that the latest product versions are used. Use of product versions that are no longer supported, and failure to apply the latest updates may increase customer's exposure to cyber threats.

To stay informed about product updates, subscribe to the Siemens Industrial Security RSS Feed at: <u>https://www.siemens.com/industrialsecurity</u>.

# **Table of contents**

| Lega      | Legal information2      |                                                                             |             |  |  |  |
|-----------|-------------------------|-----------------------------------------------------------------------------|-------------|--|--|--|
| 1         | Introduc                | tion                                                                        | 5           |  |  |  |
|           | 1.1                     | Overview                                                                    | 5           |  |  |  |
|           | 1.2<br>1.2.1            | Principle of operation<br>Application with S7-1200                          | 5<br>6      |  |  |  |
|           | 1.2.2<br>1.2.3<br>1.2.4 | Application with \$7-1500<br>Method of action<br>Signal profile             | 7<br>8<br>9 |  |  |  |
|           | 1.2.5                   | Effective reaction of the function block                                    | 10          |  |  |  |
|           | 1.2.6                   | Internally used instructions for S7-1200 CPUs                               | 11          |  |  |  |
|           | 1.2.7                   | Content of the telegrams of the SEL1200 and SEL1400                         | 13          |  |  |  |
|           | 1.3                     | Components used                                                             | 21          |  |  |  |
| 2         | Enginee                 | ring                                                                        | 22          |  |  |  |
| -         | <br>2 1                 | Interface description                                                       | 22          |  |  |  |
|           | 2.1.1                   | PLC data type for S7-1200 and S7-1500                                       | 22          |  |  |  |
|           | 2.1.2                   | FB "LSEL_SignalEvaluationS71200"                                            | 24          |  |  |  |
|           | 2.1.3                   | FB "LSEL_SignalEvaluationS71500"                                            | 26          |  |  |  |
|           | 2.1.4                   | Faceplate "fpUnfDetailS71x00SEL"                                            | 20          |  |  |  |
|           | 22                      | Configuration                                                               | 30          |  |  |  |
|           | 2.2.1                   | Creating a TIA Portal Project                                               | 30          |  |  |  |
|           | 2.2.2                   | Integrate an S7 CPU into the user project                                   | 32          |  |  |  |
|           |                         | Add S7 CPU via hardware catalog                                             | 32          |  |  |  |
|           |                         | Integration of a digital input module into the user project                 | 34          |  |  |  |
|           | 2.2.3                   | Integrate an HMI operator device                                            | 37          |  |  |  |
|           |                         | Adding an HMI Operator Panel                                                | 37          |  |  |  |
|           | 2.2.4                   | Create HMI users                                                            |             |  |  |  |
|           | 23                      | Creating communication                                                      |             |  |  |  |
|           | 2.3.1                   | Creating an HMI Connection                                                  | 41          |  |  |  |
|           | 2.3.2                   | Create PLC tags                                                             | 43          |  |  |  |
|           | 2.4                     | Integrating the function blocks into the user program                       | 44          |  |  |  |
|           | 2.4.1                   | Open the "LSEL_V17.0-0_V1-0-0" library in STEP 7                            | 44          |  |  |  |
|           | 2.4.2                   | Copy data types and function blocks into the user project                   | 46<br>48    |  |  |  |
|           | 2.4.4                   | Assign the process image partition (PIP) of the digital input module to the |             |  |  |  |
|           |                         | cyclic interrupt OB                                                         | 49          |  |  |  |
|           | 2.4.5                   | Integrate signal evaluation block into cyclic interrupt                     | 50          |  |  |  |
|           | 2.4.7                   | Connect global data block tags                                              | 55          |  |  |  |
|           | 2.5<br>2.5.1            | Integrating the faceplates                                                  | 56          |  |  |  |
|           | 2.5.2                   | Copy text lists into the user project                                       | 58          |  |  |  |
|           | 2.5.3                   | Copy faceplates into the user project                                       | 59          |  |  |  |
|           | 2.6                     | Compiling and downloading                                                   | 62          |  |  |  |
|           | 2.6.1                   | User program of the S7 CPU                                                  | 62          |  |  |  |
|           | 2.0.2                   | Compile 66                                                                  | 05          |  |  |  |
|           |                         | Start simulation                                                            | 69          |  |  |  |
| 3         | Operatio                | on                                                                          | 70          |  |  |  |
| ation blo | ocks and fac            | eplates for SITOP SEI 1x00                                                  |             |  |  |  |

|   | 3.1<br>3.1.1                                     | Faceplate "fpComAdvOverviewS71500SEL" and "fpComAdvOverviewS71200S<br>Overview                                                                 | SEL"70<br>70                     |
|---|--------------------------------------------------|----------------------------------------------------------------------------------------------------|----------------------------------|
|   | 3.2<br>3.2.1<br>3.2.2<br>3.2.3<br>3.2.4<br>3.2.5 | Faceplate "fpUnvDetailS71200SEL" and "fpUnvDetailS71500SEL"<br>Overview<br>Header range<br>Status area<br>Navigation pane<br>Information area. | 71<br>71<br>71<br>72<br>72<br>73 |
| 4 | Trouble                                          | eshooting                                                                                                    | 78                               |
|   | 4.1                                              | FB "LSEL_SignalEvaluationS71500" and FB "LSEL_SignalEvaluationS71200" status display                                                           | 78                               |
|   | 4.2                                              | Hashes ("#####") appear in the faceplate                                                                                                    | 79                               |
| 5 | Append                                           | dix                                                                                                    | 80                               |
|   | 5.1                                              | Service and support                                                                                                    | 80                               |
|   | 5.2                                              | Industry Mall                                                                                                    | 81                               |
|   | 5.3                                              | Links and literature                                                                                                    | 81                               |
|   | 5.4                                              | Change documentation                                                                                                    | 81                               |
|   |                                                  |                                                                                                    |                                  |

# 1 Introduction

# 1.1 Overview

The "LSEL\_V17.0-0\_V1\_0\_0" library provides function blocks and faceplates for the SITOP SEL1200 and SEL1400. You can use the function blocks to read the device data from the selectivity module. You can use the faceplates to clearly display the device data on an HMI operator device.

The prefabricated modules save you time and money in engineering. You also do not have to worry about the serial communication of the SITOP SEL1200 and SEL1400 with your controller.

# 1.2 Principle of operation

The "COM" diagnostic interface of the SEL1200 and SEL1400 provides a signal that transmits the following device data as a Manchester code.

- Status information of the outputs
- Current output current values at the outputs
- Current limit values of the outputs
- Device information

The signal of the diagnostics interface "COM" is read and evaluated by the S7 CPU via a digital input. The aforementioned device data is stored in the S7 CPU in a pre-defined data structure (PLC data type). The HMI device accesses this predefined data structure to display the device data.

# 1.2.1 Application with S7-1200

The following Figure shows the connection of the SEL1200 and SEL1400 to a digital input of the S7-1200 CPU.

Figure 1-1

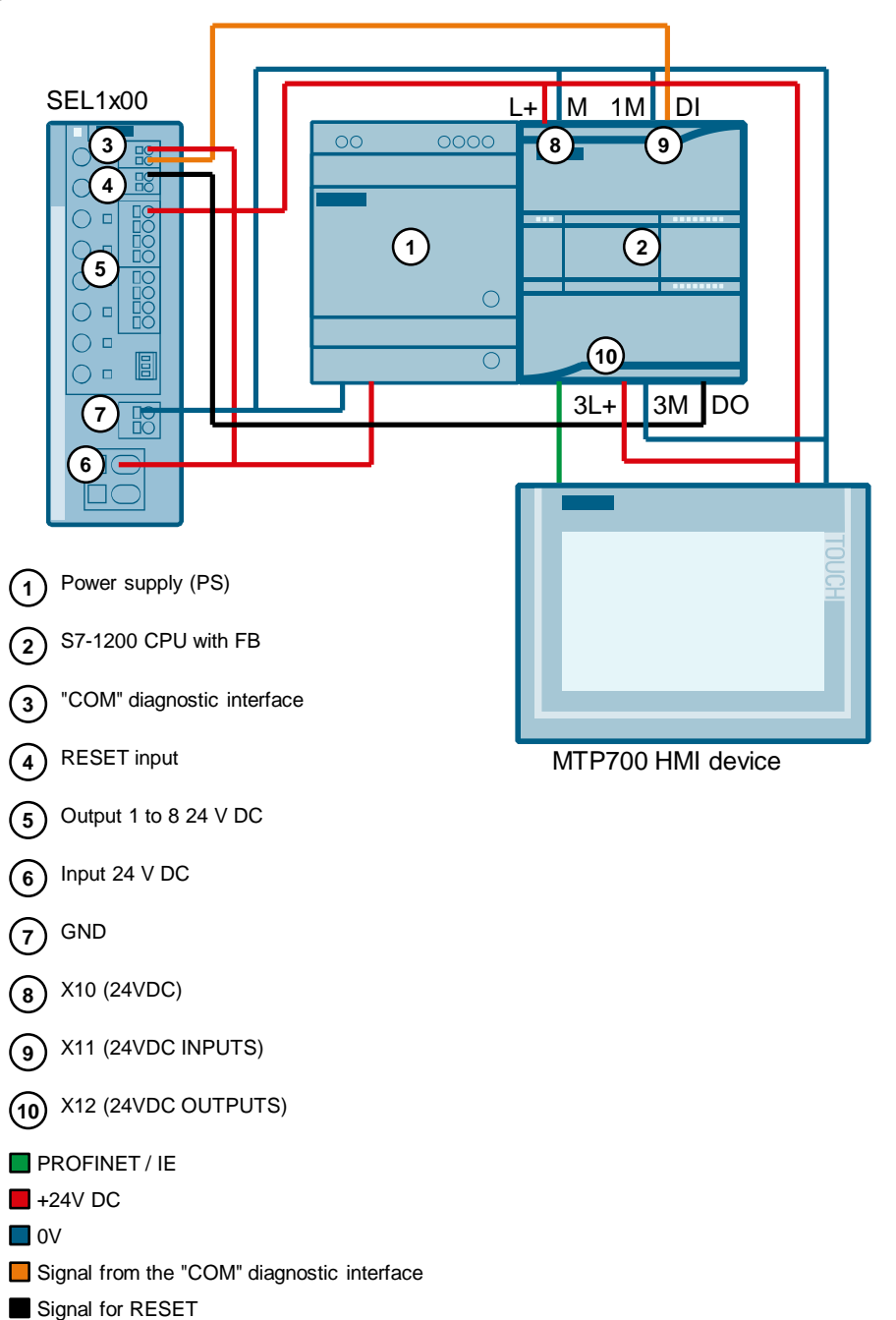

# 1.2.2 Application with S7-1500

The following Figure shows the connection of the SEL1200 and SEL1400 to a digital input module of the S7-1500.

Figure 1-2

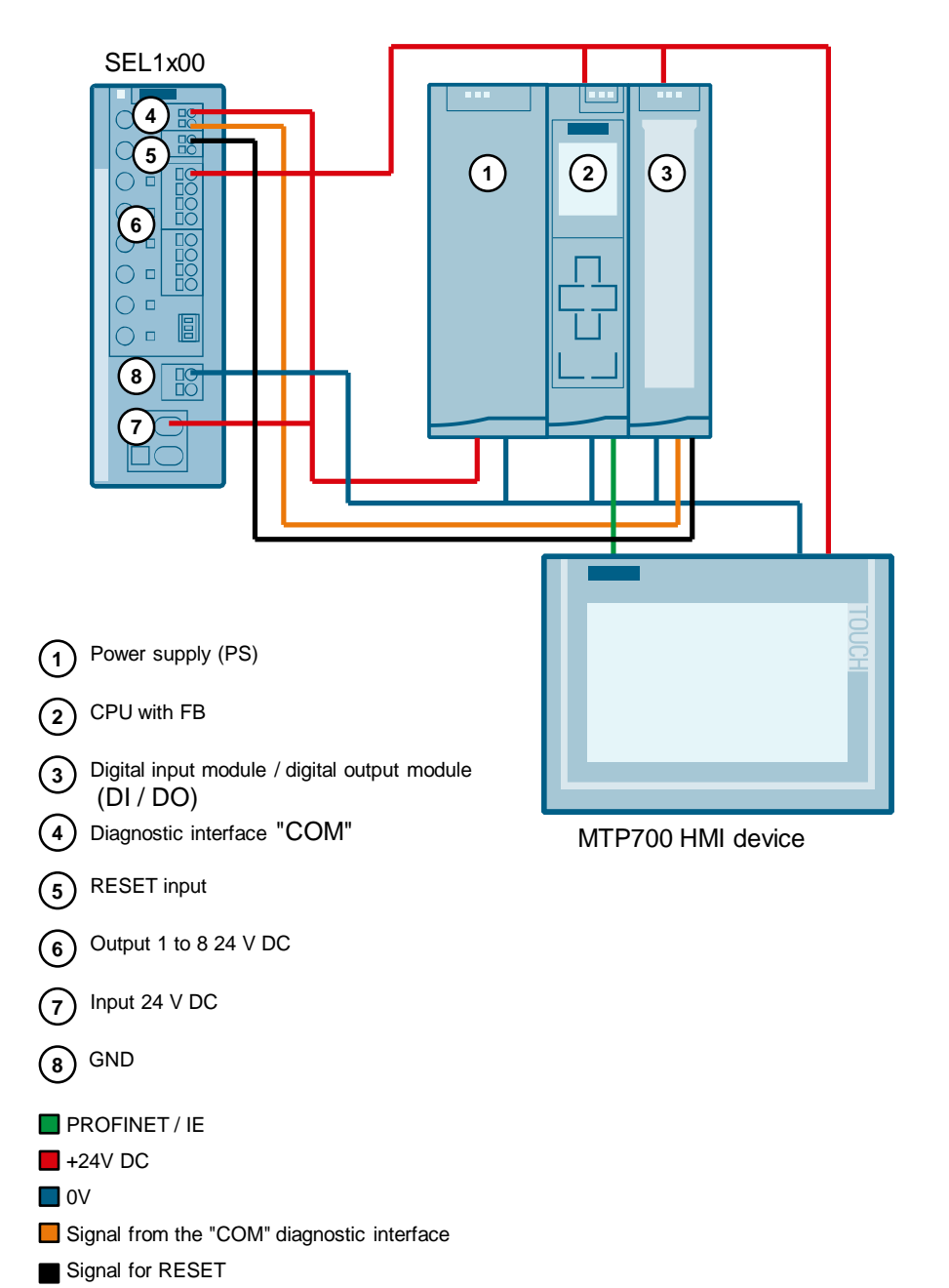

# 1.2.3 Method of action

The library provides the function block (FB) for each of the following CPUs:

- S7-1500 CPUs
- S7-1200 CPUs

Call up the S7-CPU in the FB user program to evaluate the signal from the "COM" diagnostic interface. The FB reads the "COM" diagnostic interface signal via a digital input. Status information, current values and current limit values of the outputs as well as device information are stored in a predefined data structure (PLC data type) at its output.

Figure 1-3

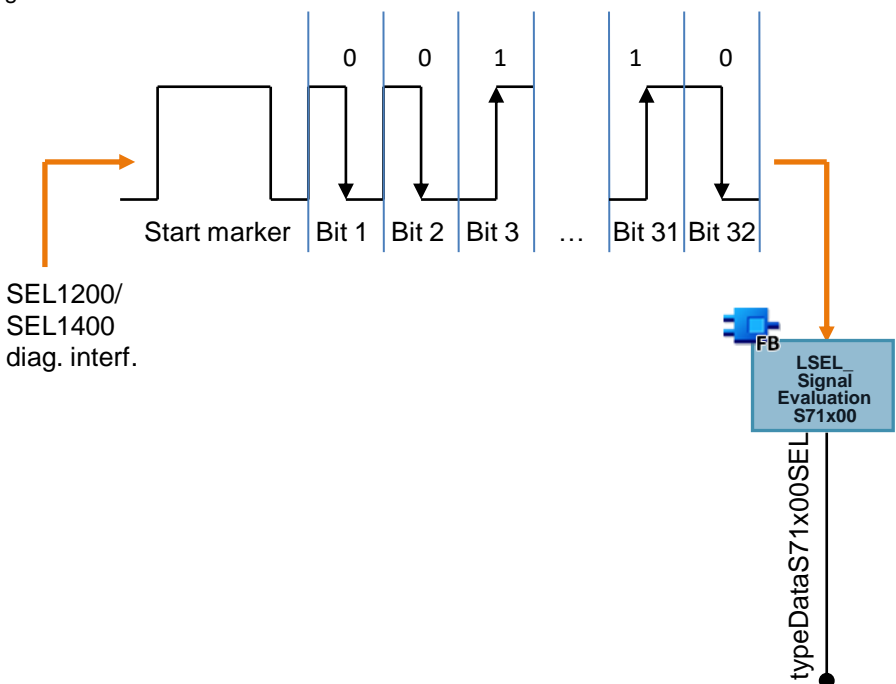

# 1.2.4 Signal profile

<u>Figure 1-4</u> shows the signal profile. A signal telegram consists of a start character and 32 bits. Start character is structured as follows:

- 50 ms low level
- 150 ms high level
- 50 ms low level

The individual bits are transferred as a Manchester code. A bit has a duration of 100 ms, whereby the high level and the low level are each 50 ms long. A "0" is represented by a falling edge, i.e. a "0" is represented by a high level followed by a low level. A "1" is represented by a rising edge, i.e. a "1" is represented by a low level followed by a high level.

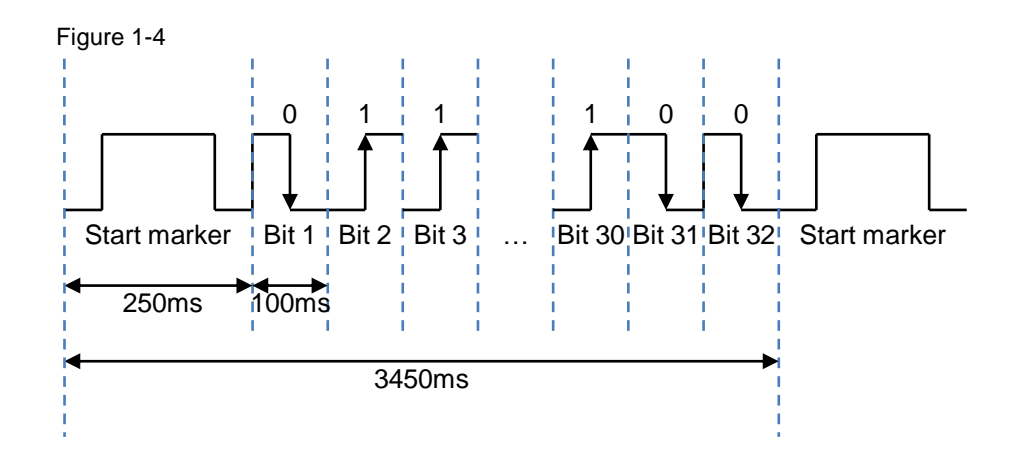

# 1.2.5 Effective reaction of the function block

Figure 1-5 graphically depicts the functional reaction of the following function blocks:

- FB "LSEL\_SignalEvaluationS71500"
- FB "LSEL\_SignalEvaluationS71200"

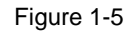

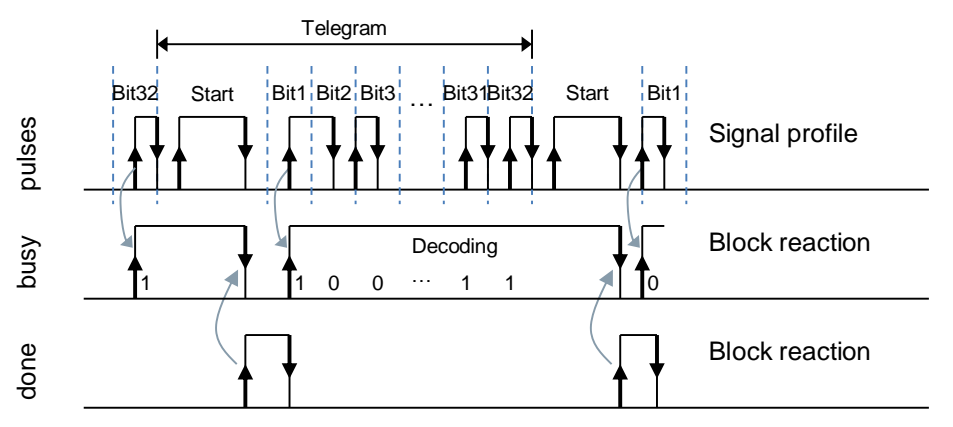

**Note** The instance DB of the FB "LSEL\_SignalEvaluationS71200" and FB "LSEL\_SignalEvaluationS71500" is generated when the function block is called. You need a separate instance DB for each call of the function block.

# 1.2.6 Internally used instructions for S7-1200 CPUs

For the S7-1200 CPUs, the following instructions are used internally in the function block:

- RD\_SYS\_T: The instruction RD\_SYS\_T reads the current date and time (module time) from the CPU. The time is used in the function block to calculate the cycle time and find the length of the high and low levels. The RD\_SYS\_T instruction can be found in the "Instructions" task card under "Extended instructions > Date and time-of-day".
- TON: The instruction generates a switch-on delay. The switch-on delay is used in the function block when generating error messages. The TON instruction can be found in the Task Card "Instructions" under "Basic instructions > Timer operations".
- T\_DIFF: The instruction calculates the difference between two time points by subtracting two DT format time points.
   The T\_DIFF instruction can be found in the "Instructions" task card under "Extended instructions > Date and time-of-day".

#### **Compare time values**

To calculate the cycle time and the length of the high and low levels, the time read must be greater than the time read and stored in the last cycle, i.e. comparison expressions are used in the FB to compare the contents of two variables of data type "DTL" to greater.

#### Calculate cycle time

To calculate the cycle time, the read time is stored in each cycle and subtracted from the newly read time in the next cycle. The cycle time must not exceed 10 ms so that every high level in the signal path of the "COM" diagnostic interface can be detected. If the cycle time exceeds 10 ms, the function block outputs an error with the value 16#8001 at the output "status".

#### Calculate the length of a pulse

To calculate the length of a high level, the time is read and stored if a positive edge is detected at the "impulse" input. If a negative edge is subsequently detected, the time is read again and stored. The time stored on a positive edge is subtracted from the time stored on a negative edge.

#### Calculate the length of a pause

To calculate the length of a low level, the time is read and stored if a negative edge is detected at the "impulse" input. If a positive edge is subsequently detected, the time is read again and stored. The time stored on a negative edge is subtracted from the time stored on a positive edge.

# **Note** Since the time is used in the S7-1200 to calculate the cycle time and the length of the high level and low level, the output "dataSel" must not be evaluated if the time is set by time synchronization.

## 1.2.7 Internally used instructions for S7-1500

The following instructions are used internally in the function block for the S7-1500 CPUs.

- TIME\_TCK: The instruction TIME\_TCK reads the system time of the CPU. The system time is a time counter that counts from 0 to a maximum of 2147483647 ms. In the event of an overflow, counting starts again from "0". The time grid and the accuracy of the system time is 1 ms. In the function block, the system time is used to calculate the cycle time and to determine the length of the high and low levels.
   The TIME\_TCK instruction is found in the "Instructions" task card under "Extended instructions > Date and time-of-day > Clock functions".
- TON: The instruction generates a switch-on delay. The switch-on delay is used in the function block when generating error messages. The TON instruction can be found in the task card "Instructions" under "Basic instructions > Timer operations".

#### **Compare time values**

To calculate the cycle time and the length of the high and low levels, the system time read must be greater than the system time read and stored in the last cycle, i.e. comparison expressions are used in the FB to compare the contents of two variables of data type "TIME".

#### Calculate cycle time

To calculate the cycle time, the read system time is stored in each cycle and subtracted from the newly read system time in the next cycle. The cycle time must not exceed 10 ms so that every high level in the signal path of the "COM" diagnostic interface can be detected. If the cycle time exceeds 10 ms, the function block outputs an error with the value 16#8001 at the output "status".

#### Calculate the length of a high level

To calculate the length of a high level, the system time is read and stored if a positive edge is detected at the "impulse" input. If a negative edge is subsequently detected, the system time is read and stored again. The system time stored on a positive edge is subtracted from the system time stored on a negative edge.

#### Calculating the length of a low level

To calculate the length of a low level, the system time is read and stored if a negative edge is detected at the "impulse" input. If a positive edge is subsequently detected, the system time is read and stored again. The system time stored at a negative edge is subtracted from the system time stored at a positive edge.

# 1.2.8 Content of the telegrams of the SEL1200 and SEL1400

#### Overview

The SEL1200 and SEL1400 send 4 telegrams with the following content via the diagnostic interface:

- Bit 1 to 6: Header
- Bit 7 to 32: telegram-dependent payload

The header and the status information from the SEL1200 and SEL1400 are contained in all 4 telegrams. The following payloads are transmitted with the 4 telegrams:

- Status information of the outputs
- Current output current values at the outputs
- Current limit values of the outputs
- Device information

The following Figure shows the structure of the telegrams.

Figure 1-6

| Bit                                                                        | Bit 1 2 3 4 5                |   | 6        | 7 to 32         |           |                                                                               |                                                                               |
|----------------------------------------------------------------------------|------------------------------|---|----------|-----------------|-----------|-------------------------------------------------------------------------------|-------------------------------------------------------------------------------|
|                                                                            |                              |   | Hea      | ader            |           |                                                                               |                                                                               |
|                                                                            | Device<br>type <sup>1)</sup> |   | :е<br>)) | R <sup>2)</sup> | Con<br>ty | tent<br>ce                                                                    | telegram-dependent payload                                                    |
| Telegram 1                                                                 | 0                            | x | x        | 0               | 0         | 0                                                                             | Status information, output 1 to 8                                             |
| Telegram 2                                                                 | 0                            | x | x        | 0               | 0         | 1                                                                             | Device information                                                            |
| Telegram 3                                                                 | 0                            | x | x        | 0               | 1         | 0                                                                             | Current values (output current values of current limit values), output 1 to 4 |
| Telegram 4                                                                 | 0                            | x | x 0 1 1  |                 | 1         | Current values (output current values of current limit values), output 5 to 8 |                                                                               |
| <sup>1)</sup> Device type: SEL1200 or SEL1400<br><sup>2)</sup> R: Reserved |                              |   |          |                 |           |                                                                               |                                                                               |

The following Table shows the contents of the device type.

Table 1-1

| Bit    | Meaning     | Value range (binary)                                                                               |
|--------|-------------|----------------------------------------------------------------------------------------------------|
| 1 to 3 | Device type | 001 <sub>bin</sub> = 1 <sub>dez</sub> : SEL1200<br>010 <sub>bin</sub> = 2 <sub>dez</sub> : SEL1400 |

#### Useful content of telegram 1

In telegram 1 status information of outputs 1 to 8 are transmitted. This telegram is identified in the header by the content type  $00_{bin} = 0_{dez.}$ 

The following Table shows the payload of telegram 1.

| Bit    | Meaning       | Value range (binary)                                                          |
|--------|---------------|-------------------------------------------------------------------------------|
| 1 to 6 | Header        | See Figure 1-6 and Table 1-1                                                  |
| 7      | Input voltage | 0: Input voltage too low or too high<br>1: Input voltage in permissible range |

| Bit      | Meaning            | Value range (binary)                                                                                                    |
|----------|--------------------|----------------------------------------------------------------------------------------------------|
| 8 to 10  | Status of output 1 | See <u>Table 1-3</u>                                                                                                    |
| 11 to 13 | Status of output 2 | See Table 1-3                                                                                                    |
| 14 to 16 | Status of output 3 | See <u>Table 1-3</u>                                                                                                    |
| 17 to 19 | Status of output 4 | See Table 1-3                                                                                                    |
| 20 to 22 | Status of output 5 | See Table 1-3                                                                                                    |
| 23 to 25 | Status of output 6 | See Table 1-3                                                                                                    |
| 26 to 28 | Status of output 7 | See <u>Table 1-3</u>                                                                                                    |
| 29 to 31 | Status of output 8 | See Table 1-3                                                                                                    |
| 32       | Parity             | The parity bit serves as a supplementary bit to<br>supplement the number of bits occupied by 1<br>(including the parity bit) in the telegram as even<br>or odd.<br>0: Parity sum even<br>1: Parity sum uneven |

The following Table shows and describes the value range (binary) of the status information of outputs 1 to 8.

| Value range (binary)                    | Description                                                                                                | LED of the output |
|-----------------------------------------|----------------------------------------------------------------------------------------------------|-------------------|
| 000 <sub>bin</sub> = 0 <sub>dez</sub>   | Automatically switched off, reset<br>not possible<br>("Automatically switched off, reset<br>not possible") | Illuminated red   |
| 001 <sub>bin</sub> = 1 <sub>dez</sub>   | Automatically switched off, reset possible                                                                 | Flashes red       |
| $010_{bin} = 2_{dez}$                   | Manually switched off                                                                                      | Flashes orange    |
| $011_{bin} = 3_{dez}$                   | Switched on                                                                                                | Illuminated green |
| $100_{bin} = 4_{dez}$ :                 | Broken                                                                                                    | LED Off           |
| 101 <sub>bin</sub> = 5 <sub>dez</sub> : | Device overtemperature, output<br>switched off<br>("Device overtemperature, output<br>switched off")       | red               |
| 110 <sub>bin</sub> = 6 <sub>dez</sub> : | Isum too high ("Isum too high")                                                                            | red               |
| $111_{bin} = 7_{dez}$ :                 | IOUT > ISET                                                                                                | Flashes green     |

# Useful content of telegram 2

In telegram 2 device information is transmitted. This telegram is identified in the header by the content type  $01_{bin} = 1_{dez.}$ 

| Bit      | Meaning                        | Value range (binary)                                     |
|----------|--------------------------------|----------------------------------------------------------|
| 1 to 6   | Header                         | See Figure 1-6 and Table 1-1                             |
| 7 to 10  | Month of construction          | 0000 <sub>bin</sub> = 0 <sub>dez</sub> : Reserve         |
|          |                                | 0001 <sub>bin</sub> = 1 <sub>dez</sub> : January         |
|          |                                | 0010 <sub>bin</sub> = 2 <sub>dez</sub> : February        |
|          |                                | 0011 <sub>bin</sub> = 3 <sub>dez</sub> : March           |
|          |                                | 0100 <sub>bin</sub> = 4 <sub>dez</sub> : April           |
|          |                                | 0101 <sub>bin</sub> = 5 <sub>dez</sub> : May             |
|          |                                | 0110 <sub>bin</sub> = 6 <sub>dez</sub> : June            |
|          |                                | $0111_{bin} = 7_{dez}$ : July                            |
|          |                                | 1000 <sub>bin</sub> = 8 <sub>dez</sub> : August          |
|          |                                | 1001 <sub>bin</sub> = 9 <sub>dez</sub> : September       |
|          |                                | 1010 <sub>bin</sub> = 10 <sub>dez</sub> : October        |
|          |                                | 1011 <sub>bin</sub> = 11 <sub>dez</sub> : November       |
|          |                                | 1100 <sub>bin</sub> = 12 <sub>dez</sub> : December       |
|          |                                | 1101 <sub>bin</sub> = 13 <sub>dez</sub> : Reserve        |
|          |                                | 1110 <sub>bin</sub> = 14 <sub>dez</sub> : Reserve        |
|          |                                | 1111 <sub>bin</sub> = 15 <sub>dez</sub> : Reserve        |
| 11 to 13 | Software version               | 0 to 7                                                   |
| 14 to 16 | Device version:                | 0 to 7                                                   |
|          | Digit 11 of the article number |                                                          |
| 17 to 19 | Device innovations             | 0 to 7                                                   |
|          | Digit 12 of the article number |                                                          |
| 20 to 22 | Variants (Number of channels)  | $000_{bin} = 0_{dez}$ : A (one channel)                  |
|          | Digit 14 of the article number | 001 <sub>bin</sub> = 1 <sub>dez</sub> : B (two channels) |
|          |                                | $010_{bin} = 2_{dez}$ : C (four channels)                |
|          |                                | $011_{bin} = 3_{dez}$ : D (eight channels)               |
|          |                                | 100 <sub>bin</sub> = 4 <sub>dez</sub> : X (Not relevant) |
|          |                                | 101 <sub>bin</sub> = 5 <sub>dez</sub> : Reserve          |
|          |                                | 110 <sub>bin</sub> = 6 <sub>dez</sub> : Reserve          |
|          |                                | 111 <sub>bin</sub> = 7 <sub>dez</sub> : Reserve          |
| 23 to 26 | Year of manufacture            | 0 to 15 years from 2019                                  |
| 27 to 29 | Product version                | 0 to 7                                                   |
| 30       | Coating                        | 0: Circuit boards not coated                             |
|          |                                | 1: Circuit boards coated                                 |
| 31       | Manufacturer site              | 0: Manufacturer site Vienna                              |
|          |                                | 1: Manufacturer site Sibiu                               |
| 32       | Parity                         | The parity bit serves as a supplementary                 |
|          |                                | bit to supplement the number of bits                     |
|          |                                | be telegram as even or odd                               |
|          |                                | 0. Parity sum even                                       |
|          |                                | 1. Parity sum uneven                                     |
|          |                                | I. Failly Sulli uneveil                                  |

#### Useful content of telegram 3

In telegram 3, the current values (measured values of the output currents and current limit values) of outputs 1 to 4 are transmitted. This telegram is identified in the header by the content type 10bin = 2dez.

Bits 7 and 8 indicate whether 3 measured values of the output currents or current limit values are transmitted in the telegram. If bits 7 and 8 have the value  $00_{bin} = 0_{dez}$ , then the measured values of the output currents will be transmitted.

| Bit      | Meaning                              | Value range (binary)                                                                                                    |
|----------|--------------------------------------|----------------------------------------------------------------------------------------------------|
| 1 to 6   | Header                               | See Figure 1-6 and Table 1-1                                                                                                    |
| 7 to 8   | Measured value / current limit value | 00 <sub>bin</sub> = 0 <sub>dez</sub> : Telegram contains<br>measured values                                                                                                    |
|          |                                      | 10 <sub>bin</sub> = 2 <sub>dez</sub> : Telegram contains current limit values                                                                                                    |
| 9 to 12  | Output 1: current output current     | 0% to 150% of rated current                                                                                                    |
| 13 to 16 | Output 2: current output current     | 0% to 150% of rated current                                                                                                    |
| 17 to 20 | Output 3: current output current     | 0% to 150% of rated current                                                                                                    |
| 21 to 24 | Output 4: current output current     | 0% to 150% of rated current                                                                                                    |
| 25 to 26 | Reserved                             | 0                                                                                                    |
| 27 to 28 | boot sequence                        | $00_{bin} = 0_{dez}$ : Load-dependent ramp-up<br>$01_{bin} = 1_{dez}$ : Time delay acceleration 25 ms<br>$10_{bin} = 2_{dez}$ : Time delay acceleration<br>200 ms<br>$11_{bin} = 3_{dez}$ : Time delay ramp-up 500 ms |
| 29 to 30 | Nominal current Channels             | $\begin{array}{l} 00_{bin}=0_{dez};\;3\;A\\ 01_{bin}=1_{dez};\;5\;A\\ 10_{bin}=2_{dez};\;10\;A\\ 11_{bin}=3_{dez};\;reserved \end{array}$                                                                             |
| 31       | Number of outputs                    | 0: 4 Outputs<br>1: 8 Outputs                                                                                                    |
| 32       | Parity                               | The parity bit serves as a supplementary<br>bit to supplement the number of bits<br>occupied by 1 (including the parity bit) in<br>the telegram as even or odd.<br>0: Parity sum even<br>1: Parity sum uneven         |

Table 1-5

If bits 7 and 8 have the value  $10_{bin} = 2_{dez}$ , then the current limit value set at the potentiometer will be transmitted.

| Bit      | Meaning                                                | Value range (binary)                                                                                                    |
|----------|--------------------------------------------------------|----------------------------------------------------------------------------------------------------|
| 1 to 6   | Header                                                 | See Figure 1-6 and Table 1-1                                                                                                    |
| 7 to 8   | Measured value / current limit value                   | 00 <sub>bin</sub> = 0 <sub>dez</sub> : Telegram contains measured<br>values<br>10 <sub>bin</sub> = 2 <sub>dez</sub> : Telegram contains current                                                                          |
|          |                                                        | limit values                                                                                                    |
| 9 to 12  | Output 1: Current limit value /<br>cause of switch-off | <ul> <li>0% to 100% of rated current</li> <li>If the output is switched off<br/>automatically, the cause of the switch-<br/>off is transmitted instead of the current<br/>limit value (see <u>Table 1-7</u>).</li> </ul> |
| 13 to 16 | Output 2: current limit value                          | <ul> <li>0% to 100% of rated current</li> <li>If the output is switched off<br/>automatically, the cause of the switch-<br/>off is transmitted instead of the current<br/>limit value (see <u>Table 1-7</u>).</li> </ul> |
| 17 to 20 | Output 3: current limit value                          | <ul> <li>0% to 100% of rated current</li> <li>If the output is switched off<br/>automatically, the cause of the switch-<br/>off is transmitted instead of the current<br/>limit value (see <u>Table 1-7</u>).</li> </ul> |
| 21 to 24 | Output 4: current limit value                          | <ul> <li>0% to 100% of rated current</li> <li>If the output is switched off<br/>automatically, the cause of the switch-<br/>off is transmitted instead of the current<br/>limit value (see <u>Table 1-7</u>).</li> </ul> |
| 25 to 26 | Reserved                                               | 0                                                                                                    |
| 27 to 28 | boot sequence                                          | $00_{bin} = 0_{dez}$ : Load-dependent ramp-up<br>$01_{bin} = 1_{dez}$ : Time delay acceleration 25 ms<br>$10_{bin} = 2_{dez}$ : Time delay acceleration<br>200 ms<br>$11_{bin} = 3_{dez}$ : Time delay ramp-up 500 ms    |
| 29 to 30 | Nominal current Channels                               | $\begin{array}{l} 00_{bin}=0_{dez}: 3 \ A \\ 01_{bin}=1_{dez}: 5 \ A \\ 10_{bin}=2_{dez}: 10 \ A \\ 11_{bin}=3_{dez}: reserved \end{array}$                                                                              |
| 31       | Number of outputs                                      | 0: 4 Outputs<br>1: 8 Outputs                                                                                                    |
| 32       | Parity                                                 | The parity bit serves as a supplementary<br>bit to supplement the number of bits<br>occupied by 1 (including the parity bit) in<br>the telegram as even or odd.<br>0: Parity sum even<br>1: Parity sum uneven            |

The following Table shows an overview of the causes of shutdown. Table 1-7

| Value range (binary)                      | Description                                          |
|-------------------------------------------|------------------------------------------------------|
| $0000_{bin} = 0_{dez}$ :                  | -                                                    |
| 0001 <sub>bin</sub> = 1 <sub>dez</sub> :  | IOUT > ISET                                          |
| 0010 <sub>bin</sub> = 2 <sub>dez</sub> :  | IOUT > 1,5X ISET                                     |
| 0011 <sub>bin</sub> = 3 <sub>dez</sub> :  | ISUM > 60 A                                          |
| 0100 <sub>bin</sub> = 4 <sub>dez</sub> :  | UIN < 19.4 V und IOUT > ISET                         |
| 0101 <sub>bin</sub> = 5 <sub>dez</sub> :  | U <sub>IN</sub> < 19.4 V                             |
| 0110 <sub>bin</sub> = 6 <sub>dez</sub> :  | U <sub>IN</sub> < 15 V                               |
| 0111 <sub>bin</sub> = 7 <sub>dez</sub> :  | U <sub>IN</sub> > 30 V                               |
| 1000 <sub>bin</sub> = 8 <sub>dez</sub> :  | device overtemperature<br>("Device overtemperature") |
| 1001 <sub>bin</sub> = 9 <sub>dez</sub> :  | Reserve                                              |
| 1010 <sub>bin</sub> = 10 <sub>dez</sub> : | Reserve                                              |
| 1011 <sub>bin</sub> = 11 <sub>dez</sub> : | Reserve                                              |
| 1100 <sub>bin</sub> = 12 <sub>dez</sub> : | Reserve                                              |
| 1101 <sub>bin</sub> = 13 <sub>dez</sub> : | Reserve                                              |
| 1110 <sub>bin</sub> = 14 <sub>dez</sub> : | Reserve                                              |
| 1111 <sub>bin</sub> = 15 <sub>dez</sub> : | Reserve                                              |

## Useful content of telegram 4

In telegram 4, the current values (measured values of the output currents and current limit values) of outputs 5 to 8 are transmitted. This telegram is identified in the header by the content type  $11_{\text{bin}} = 3_{\text{dez}}$ 

Bits 7 and 8 indicate whether 4 measured values of the output currents or current limit values are transmitted in the telegram. If bits 7 and 8 have the value  $00_{bin} = 0_{dez}$ , then the measured values of the output currents will be transmitted.

| Bit      | Meaning                              | Value range (binary)                                                                                                    |
|----------|--------------------------------------|----------------------------------------------------------------------------------------------------|
| 1 to 6   | Header                               | See Figure 1-6 and Table 1-1                                                                                                    |
| 7 to 8   | Measured value / current limit value | <b>00</b> <sub>bin</sub> = <b>0</b> <sub>dez</sub> : <b>Telegram contains</b><br><b>measured values</b><br>10 <sub>bin</sub> = 2 <sub>dez</sub> : <b>Telegram contains current limit</b>                              |
| 9 to 12  | Output 5: current output current     | 0% to 150% of rated current                                                                                                    |
| 13 to 16 | Output 6: current output current     | 0% to 150% of rated current                                                                                                    |
| 17 to 20 | Output 7: current output current     | 0% to 150% of rated current                                                                                                    |
| 21 to 24 | Output 8: current output current     | 0% to 150% of rated current                                                                                                    |
| 25 to 26 | Reserved                             | 0                                                                                                    |
| 27 to 28 | boot sequence                        | $00_{bin} = 0_{dez}$ : Load-dependent ramp-up<br>$01_{bin} = 1_{dez}$ : Time delay acceleration 25 ms<br>$10_{bin} = 2_{dez}$ : Time delay acceleration<br>200 ms<br>$11_{bin} = 3_{dez}$ : Time delay ramp-up 500 ms |
| 29 to 30 | Nominal current Channels             | $\begin{array}{l} 00_{bin}=0_{dez}:\ 3\ A\\ 01_{bin}=1_{dez}:\ 5\ A\\ 10_{bin}=2_{dez}:\ 10\ A\\ 11_{bin}=3_{dez}:\ reserved \end{array}$                                                                             |
| 31       | Number of outputs                    | 0: 4 Outputs<br>1: 8 Outputs                                                                                                    |
| 32       | Parity                               | The parity bit serves as a supplementary<br>bit to supplement the number of bits<br>occupied by 1 (including the parity bit) in<br>the telegram as even or odd.<br>0: Parity sum even<br>1: Parity sum uneven         |

| Table | 1-8 |
|-------|-----|
|-------|-----|

If bits 7 and 8 have the value  $10_{bin} = 2_{dez}$ , then the current limit value set at the potentiometer will be transmitted.

| Bit      | Meaning                                             | Value range (binary)                                                                                                    |  |  |
|----------|-----------------------------------------------------|----------------------------------------------------------------------------------------------------|--|--|
| 1 to 6   | Header                                              | See Figure 1-6 and Table 1-1                                                                                                    |  |  |
| 7 to 8   | Measured value / current limit value                | $00_{bin} = 0_{dez}$ : Telegram contains measured values                                                                                                    |  |  |
|          |                                                     | limit values                                                                                                    |  |  |
| 9 to 12  | Output 5: Current limit value / cause of switch-off | <ul> <li>0% to 100% of rated current</li> <li>If the output is switched off<br/>automatically, the cause of the switch-<br/>off is transmitted instead of the current<br/>limit value (see <u>Table 1-7</u>).</li> </ul> |  |  |
| 13 to 16 | Output 6: current limit value                       | <ul> <li>0% to 100% of rated current</li> <li>If the output is switched off<br/>automatically, the cause of the switch-<br/>off is transmitted instead of the current<br/>limit value (see <u>Table 1-7</u>).</li> </ul> |  |  |
| 17 to 20 | Output 7: current limit value                       | <ul> <li>0% to 100% of rated current</li> <li>If the output is switched off<br/>automatically, the cause of the switch-<br/>off is transmitted instead of the current<br/>limit value (see <u>Table 1-7</u>).</li> </ul> |  |  |
| 21 to 24 | Output 8: current limit value                       | <ul> <li>0% to 100% of rated current</li> <li>If the output is switched off<br/>automatically, the cause of the switch-<br/>off is transmitted instead of the current<br/>limit value (see <u>Table 1-7</u>).</li> </ul> |  |  |
| 25 to 26 | Reserved                                            | 0                                                                                                    |  |  |
| 27 to 28 | boot sequence                                       | $00_{bin} = 0_{dez}$ : Load-dependent ramp-up<br>$01_{bin} = 1_{dez}$ : Time delay acceleration 25 ms<br>$10_{bin} = 2_{dez}$ : Time delay acceleration<br>200 ms<br>$11_{bin} = 3_{dez}$ : Time delay ramp-up 500 ms    |  |  |
| 29 to 30 | Nominal current Channels                            | $\begin{array}{l} 00_{bin}=0_{dez}:\ 3\ A\\ 01_{bin}=1_{dez}:\ 5\ A\\ 10_{bin}=2_{dez}:\ 10\ A\\ 11_{bin}=3_{dez}:\ reserved \end{array}$                                                                                |  |  |
| 31       | Number of outputs                                   | 0: 4 Outputs<br>1: 8 Outputs                                                                                                    |  |  |
| 32       | Parity                                              | The parity bit serves as a supplementary<br>bit to supplement the number of bits<br>occupied by 1 (including the parity bit) in<br>the telegram as even or odd.<br>0: Parity sum even<br>1: Parity sum uneven            |  |  |

# 1.3 Components used

This application example was created with the following hardware and software components.

|--|

| Component                                               | Quantity | Item number        | Alternative                                                                                                    |  |  |
|---------------------------------------------------------|----------|--------------------|----------------------------------------------------------------------------------------------------|--|--|
| \$7-1200                                                |          |                    |                                                                                                    |  |  |
| CPU 1211C                                               | 1        | 6ES7211-1AE40-0XB0 | Any S7-1200 CPU                                                                                                    |  |  |
| S7-1500                                                 |          |                    |                                                                                                    |  |  |
| CPU 1513-1 PN                                           | 1        | 6ES7513-1AL01-0AB0 | Any S7-1500 CPU,<br>ET 200SP CPU and<br>ET 200pro CPU                                                              |  |  |
| Digital input module DI<br>32x24V DC HF                 | 1        | 6ES7-1BL00-0AB0    | Other digital input<br>modules or digital inputs<br>for a distributed I/O<br>system                                |  |  |
| HMI operator panel                                      |          |                    |                                                                                                    |  |  |
| MTP700 Comfort                                          | 1        | 6AV2128-3GB06-0AX0 | All Unified Comfort<br>Panels ≥ 7" and PC<br>stations with SIMATIC<br>WinCC Unified PC RT ≥<br>V17 are also usable |  |  |
| Engineering software                                    |          |                    |                                                                                                    |  |  |
| STEP 7 V17                                              | 1        | 6ES7822-1AA07-0YA5 | For the configuration of<br>the S7 CPU you will<br>need STEP 7<br>Professional V17 or<br>higher.                   |  |  |
| WinCC Advanced /<br>Unified PC V17                      | 1        | 6AV2102-0AA07-0AA5 | To configure SIMATIC<br>panels, WinCC WinCC<br>Unified PC RT.<br>Download license also<br>possible                 |  |  |
| SIMATIC WinCC<br>Runtime Advanced 4096<br>PowerTags V17 | 1        | 6AV2104-0HA07-0AA0 | Package V17<br>Download license also<br>possible                                                                   |  |  |

# 2 Engineering

# 2.1 Interface description

# 2.1.1 PLC data type for S7-1200 and S7-1500

The following PLC data types are predefined data structures that store the payloads of the telegrams:

- "typeDataS71200SEL"
- "typeDataS71500SEL"

The following Table shows the structure of the PLC data types. Table 2-1

| Parameters          | Data<br>type | Start<br>value | Description                                                                                                    |  |
|---------------------|--------------|----------------|----------------------------------------------------------------------------------------------------|--|
| deviceName          | String       | SEL1200        | Device name                                                                                                    |  |
| stateCOM            | Bool         | TRUE           | DIP switch "COM" status<br>TRUE: Diagnostic interface "COM"<br>activated<br>FALSE: Diagnostic interface "COM"<br>deactivated |  |
| stateDipSwitchTD1   | Bool         | FALSE          | DIP switch "TD1" status<br>FALSE: TD1 off (position left)<br>TRUE: TD1 on (right position)                                   |  |
| stateDipSwitchTD2   | Bool         | FALSE          | DIP switch "TD2" status<br>FALSE: TD2 off (position left)<br>TRUE: TD2 on (right position)                                   |  |
| stateOutput1        | Int          | 0              | See <u>Table 1-3</u>                                                                                                    |  |
| stateOutput2        | Int          | 0              | See <u>Table 1-3</u>                                                                                                    |  |
| stateOutput3        | Int          | 0              | See <u>Table 1-3</u>                                                                                                    |  |
| stateOutput4        | Int          | 0              | See <u>Table 1-3</u>                                                                                                    |  |
| stateOutput5        | Int          | 0              | See <u>Table 1-3</u>                                                                                                    |  |
| stateOutput6        | Int          | 0              | See Table 1-3                                                                                                    |  |
| stateOutput7        | Int          | 0              | See <u>Table 1-3</u>                                                                                                    |  |
| stateOutput8        | Int          | 0              | See <u>Table 1-3</u>                                                                                                    |  |
| outputCurrent1      | Int          | 0              | Output current at output 1                                                                                                   |  |
| outputCurrent2      | Int          | 0              | Output current at output 2                                                                                                   |  |
| outputCurrent3      | Int          | 0              | Output current at output 3                                                                                                   |  |
| outputCurrent4      | Int          | 0              | Output current at output 4                                                                                                   |  |
| outputCurrent5      | Int          | 0              | Output current at output 5                                                                                                   |  |
| outputCurrent6      | Int          | 0              | Output current at output 6                                                                                                   |  |
| outputCurrent7      | Int          | 0              | Output current at output 7                                                                                                   |  |
| outputCurrent8      | Int          | 0              | Output current at output 8                                                                                                   |  |
| outputCurrentLimit1 | Int          | 0              | Current limit value output 1                                                                                                 |  |
| outputCurrentLimit2 | Int          | 0              | Current limit value output 2                                                                                                 |  |
| outputCurrentLimit3 | Int          | 0              | Current limit value output 3                                                                                                 |  |
| outputCurrentLimit4 | Int          | 0              | Current limit value output 4                                                                                                 |  |
| outputCurrentLimit5 | Int          | 0              | Current limit value output 5                                                                                                 |  |
| outputCurrentLimit6 | Int          | 0              | Current limit output 6                                                                                                    |  |

| Parameters               | Data<br>type | Start<br>value             | Description                                                                                                    |
|--------------------------|--------------|----------------------------|----------------------------------------------------------------------------------------------------|
| outputCurrentLimit7      | Int          | 0                          | Current limit value 7                                                                                                    |
| outputCurrentLimit8      | Int          | 0                          | Current limit value 8                                                                                                    |
| reasonOutputSwitchedOff1 | Int          | 0                          | See <u>Table 1-7</u>                                                                                                    |
| reasonOutputSwitchedOff2 | Int          | 0                          | See <u>Table 1-7</u>                                                                                                    |
| reasonOutputSwitchedOff3 | Int          | 0                          | See <u>Table 1-7</u>                                                                                                    |
| reasonOutputSwitchedOff4 | Int          | 0                          | See <u>Table 1-7</u>                                                                                                    |
| reasonOutputSwitchedOff5 | Int          | 0                          | See <u>Table 1-7</u>                                                                                                    |
| reasonOutputSwitchedOff6 | Int          | 0                          | See <u>Table 1-7</u>                                                                                                    |
| reasonOutputSwitchedOff7 | Int          | 0                          | See <u>Table 1-7</u>                                                                                                    |
| reasonOutputSwitchedOff8 | Int          | 0                          | See <u>Table 1-7</u>                                                                                                    |
| nominalOutputCurrent     | Int          | 3                          | Rated current                                                                                                    |
| outputNumber             | Int          | 4                          | Number of outputs                                                                                                    |
| productState             | Int          | 1                          | Product version                                                                                                    |
| firmwareVersion          | Int          | 1                          | Firmware version                                                                                                    |
| startupSequence          | Int          | 0                          | 0: Load-dependent ramp-up<br>1: Time delay acceleration 25 ms<br>2: Time delay acceleration 200 ms<br>3: Time delay ramp-up 500 ms                                      |
| setReset                 | Bool         | FALSE                      | This parameter initiates the resetting of the outputs, e.g. via digital input or HMI keypad.                                                                            |
| stateReset               | Bool         | FALSE                      | TRUE: At least one output must be reset.<br>FALSE: No output must be reset.                                                                                             |
| stateNoCommunication     | Bool         | FALSE                      | TRUE: At least 9 s no signal detected at<br>input "impulse" of the FB.<br>FALSE: Communication ok, signal at<br>input "impulse" of the FB is detected and<br>evaluated. |
| articleNumber            | String       | 6EP4437-<br>7FB00-<br>0CX0 | Item number                                                                                                    |
| serialNumber             | String       | Q6/L1                      | Part of serial number                                                                                                    |

## 2.1.2 FB "LSEL\_SignalEvaluationS71200"

The FB "LSEL\_SignalEvaluationS71200" reads the signal of the diagnostic interface "COM" at the input "impulse" in order to evaluate the signal profile and to store the contents of the 4 telegrams in a predefined data structure at the output "dataSel".

Figure 2-1 shows the call of the FB "LSEL\_SignalEvaluationS71200" in the user program.

Call the FB "LSEL\_SignalEvaluationS71200" in the user program of the S7 CPU in a cyclic interrupt OB with at most a 10 ms cycle time.

The cycle time must not exceed 10 ms so that every high level in the signal path of the diagnostics interface "COM" is detected.

**Note** If the cycle time exceeds 10 ms, the FB "LSEL\_SignalEvaluationS71200" outputs an error with the value 16#8001 at the output "status".

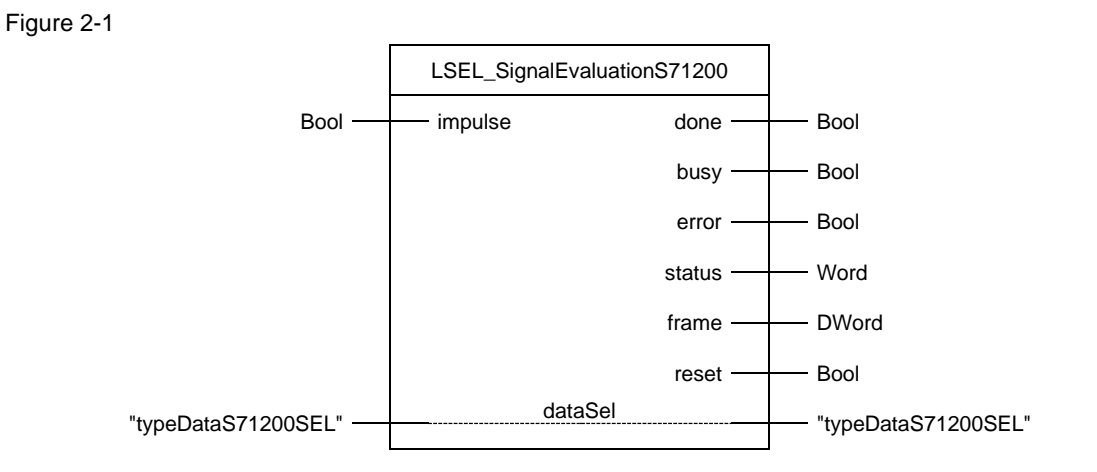

## The following Table shows the parameters of the FB "LSEL\_SignalEvaluationS71200".

| Та | ble | 2-2 |
|----|-----|-----|
|    |     |     |

| Name    | P type | Data type           | Comment                                                                                                    |
|---------|--------|---------------------|----------------------------------------------------------------------------------------------------|
| impulse | IN     | Bool                | Input via which the signal of the diagnostic interface "COM" is read in.                                                                                                    |
| done    | OUT    | Bool                | <ol> <li>A telegram was evaluated completely and<br/>without errors. The data are stored in the<br/>predefined data structure at the output "dataSel".<br/>The data of the output "dataSel" can be transferred.<br/>The output "done" is set to the value "1" for one<br/>cycle.</li> <li>Telegram evaluation running, or no signal<br/>detected at input "impulse".</li> </ol> |
| busy    | OUT    | Bool                | 1: FB "LSEL_SignalEvaluationS71200" is active<br>0: If done = 1, then a telegram was evaluated<br>completely and without errors. The content of the<br>telegram is stored in a predefined data structure at<br>the output "dataSel". The data of the output<br>"dataSel" can be transferred.                                                                                    |
| Error   | OUT    | Bool                | <ol> <li>1: An error occurred during the processing of the<br/>routine. The output "error" is set to the value "1" for<br/>one cycle.</li> <li>0: No error</li> </ol>                                                                                                    |
| status  | OUT    | Word                | Status display<br>If error = 1, the "status" output indicates the error<br>number for a cycle.<br>If error = 0, the value 16#0000 is displayed at the<br>"status" output.                                                                                                    |
| frame   | OUT    | DWord               | Binary code of the received telegram                                                                                                    |
| reset   | OUT    | Bool                | 1: Reset outputs of SEL1200 / SEL1400<br>0: Do not reset the outputs of the SEL1200 /<br>SEL1400.                                                                                                    |
| dataSel | IN_OUT | "typeDataS71200SEL" | Predefined data structure in which the status<br>information and the payloads of the telegrams are<br>stored.<br>Detailed information on the structure of the<br>predefined data structure can be found in<br>chapter 2.1.1.                                                                                                    |

**Note** The instance DB of the FB "LSEL\_SignalEvaluationS71200" is generated when the FB "LSEL\_SignalEvaluationS71200" is called. For each call of the FB "LSEL\_SignalEvaluationS71200" you need a separate instance DB. The FB "LSEL\_SignalEvaluationS71200" must not be called multiple times with the same instance DB.

# 2.1.3 FB "LSEL\_SignalEvaluationS71500"

The FB "LSEL\_SignalEvaluationS71500" reads the signal of the diagnostic interface "COM" at the input "impulse" in order to evaluate the signal profile and to store the contents of the 4 telegrams in a predefined data structure at the output "dataSel".

Figure 2-2 shows the call of the FB "LSEL\_SignalEvaluationS71500" in the user program.

Call the FB "LSEL\_SignalEvaluationS71500" in the user program of the S7 CPU in a cyclic interrupt OB of maximum 10 ms.

The cycle time must not exceed 10 ms so that every high level in the signal path of the diagnostics interface "COM" is detected.

**Note** If the cycle time exceeds 10 ms, the FB "LSEL\_SignalEvaluationS71500" outputs an error with the value 16#8001 at the output "status".

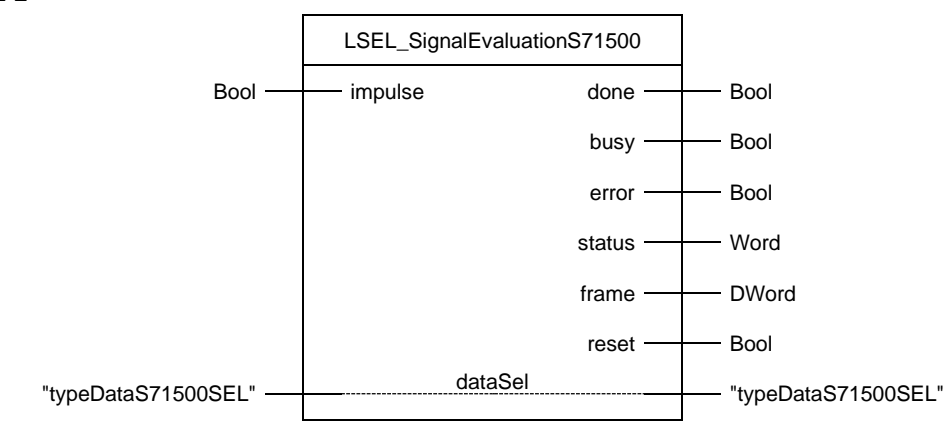

# Figure 2-2

## The following Table shows the parameters of the FB "SEL\_SignalEvaluationS71500".

| Name    | P type | Data type           | Comment                                                                                                    |
|---------|--------|---------------------|----------------------------------------------------------------------------------------------------|
| impulse | IN     | Bool                | Input via which the signal of the diagnostic interface "COM" is read in.                                                                                                    |
| done    | OUT    | Bool                | <ol> <li>A telegram was evaluated completely and<br/>without errors. The data are stored in the<br/>predefined data structure at the output "dataSel".<br/>The data of the output "dataSel" can be transferred.<br/>The output "done" is set to the value "1" for one<br/>cycle.</li> <li>Telegram evaluation running, or no signal<br/>detected at input "impulse".</li> </ol> |
| busy    | OUT    | Bool                | 1: FB "LSEL_SignalEvaluationS71500" is active<br>0: If done = 1, then a telegram was evaluated<br>completely and without errors. The content of the<br>telegram is stored in a predefined data structure at<br>the output "dataSel". The data of the output<br>"dataSel" can be transferred.                                                                                    |
| Error   | OUT    | Bool                | <ol> <li>1: An error occurred during the processing of the<br/>routine. The output "error" is set to the value "1" for<br/>one cycle.</li> <li>0: No error</li> </ol>                                                                                                    |
| status  | OUT    | Word                | Status display<br>If error = 1, the "status" output indicates the error<br>number for a cycle.<br>If error = 0, the value 16#0000 is displayed at the<br>"status" output.                                                                                                    |
| frame   | OUT    | DWord               | Binary code of the received telegram                                                                                                    |
| reset   | OUT    | Bool                | 1: Reset outputs of SEL1200 / SEL1400<br>0: Do not reset the outputs of the SEL1200 /<br>SEL1400.                                                                                                    |
| dataSel | IN_OUT | "typeDataS71500SEL" | Predefined data structure in which the status<br>information and the payloads of the telegrams are<br>stored.<br>Detailed information on the structure of the<br>predefined data structure can be found in<br>section 2.1.1.                                                                                                    |

**Note** The instance DB of the FB "LSEL\_SignalEvaluationS71500" is generated when the FB "LSEL\_SignalEvaluationS71500" is called. For each call of the FB "LSEL\_SignalEvaluationS71500" you need a separate instance DB. The FB "LSEL\_SignalEvaluationS71500" must not be called more than once with the same instance DB.

# 2.1.4 Faceplate "fpUnfOverviewS71x00SEL"

The following faceplates provide various parameter assignment properties via the interfaces:

- "fpUnfOverviewS71200SEL"
- "fpUnfOverviewS71500SEL"

Here, the interfaces fulfil the following purposes:

- Tag interface: Property for tag connection
- Property interface: Property for linking text lists

Figure 2-3

| 3_Faceplates_Unified > S | 7-1200 ▶ fpUnfO                                                                      | verviewS71200SEL 🕨 \                                                                                                    | / 1.0.0 📃 🖬 🗮 🗙                                                                                |
|--------------------------|--------------------------------------------------------------------------------------|----------------------------------------------------------------------------------------------------|------------------------------------------------------------------------------------------------|
|                          | Visualization                                                                        | Tag interface                                                                                                    | Property interface                                                                             |
| ≣x ± ∓                   |                                                                                      |                                                                                                    |                                                                                                |
| Name                     | Data type                                                                            | User data type structure                                                                                                    |                                                                                                |
| dataSEL1200_1400         | Struct 🔳                                                                             | typeDataS71200SEL V 1.0.                                                                                                    | 0                                                                                              |
| <add new=""></add>       |                                                                                      |                                                                                                    |                                                                                                |
|                          |                                                                                      |                                                                                                    |                                                                                                |
|                          | 3_Faceplates_Unified > S<br>→<br>→<br>Name<br>dataSEL1200_1400<br><add new=""></add> | 3_Faceplates_Unified > \$7-1200 > fpUnfO<br>Visualization<br>⇒ ↑ ↓<br>Name Data type<br>data SEL1200_1400 Struct III<br><add new=""></add> | 3_Faceplates_Unified > \$7-1200 > fpUnfOverview\$71200SEL > V<br>Visualization Tag interface F |

#### Figure 2-4

| 0 | 3_Faceplates_Unified > S | 7-1200 ▶ fpUnfOve | rviewS7 | 71200SEL | ▶ V 1.0.0  | _ # #×   |
|---|--------------------------|-------------------|---------|----------|------------|----------|
|   |                          | Visualization     | Tag ir  | nterface | Property i | nterface |
| Ē | ≣x ± ∓                   |                   |         |          |            |          |
|   | Name                     | Data type         |         |          |            |          |
|   | rlOutputStates           | Resource list     |         |          |            |          |
|   | rlOutputSwitchedOff      | Resource list     |         |          |            |          |
|   | rlStartupSequence        | Resource list     |         |          |            |          |
|   | <add new=""></add>       |                   |         |          |            |          |
|   |                          |                   |         |          |            |          |

You can specify an event to be executed when the faceplate is pressed. Use the "Events" tab to do this.

Figure 2-5

| 0                                                                                                 |                                                                                                    |                               |
|---------------------------------------------------------------------------------------------------|----------------------------------------------------------------------------------------------------|-------------------------------|
| btnActivateScreenWithFP                                                                           | ut 國 Properties 🛛 🚺 Info 🔒                                                                                                    | 🗓 Diagnostics 🛛 🗆 📼 🤜         |
| Properties Events                                                                                 | Texts                                                                                                    |                               |
|                                                                                                   | 🔍 🐺 📇 Global definition ፤ Syr                                                                                                    | nchronous 🔢 📲 🗙 🍋 😡           |
| Activated<br>Deactived<br>Click left mouse button<br>Press key<br>Release key<br>Press<br>Pelease | <pre>1 export function btnA<br/>2 let po = Faceplate<br/>3 po.Left = 100;<br/>4 po.Top = 150;<br/>5 po.Visible = true;<br/>6 }</pre> | activateScreenWithFP_OnTapped |
| Click right mouse button                                                                          | 4                                                                                                    |                               |

# 2.1.5 Faceplate "fpUnfDetailS71x00SEL"

The following faceplates provide various parameter assignment properties via the interfaces:

- "fpUnfDetailS71200SEL"
- "fpUnfDetailS71500SEL"

Here, the interfaces fulfil the following purposes:

- Tag interface: Property for tag connection and internal screen navigation
- Property interface: Property for linking text lists

Figure 2-6

| ) | 03_Faceplates_Unified | S7-1200 → fpUr | nfDetailS71200SEL → V 1.0 | ).0 💶 🖬 🖬 🗙    |
|---|-----------------------|----------------|---------------------------|----------------|
| 1 |                       | Visualization  | Tag interface Prope       | erty interface |
|   | ≣x ± ∓                |                |                           |                |
|   | Name                  | Data type      | User data type structure  |                |
|   | dataSEL1200_1400      | Struct 🔳       | typeDataS71200SEL V 1.0.0 |                |
|   | stateSubNav           | Int            |                           |                |
|   | stateSubNavOutputs    | Int            |                           |                |
|   | <add new=""></add>    |                |                           |                |

#### Figure 2-7

| ) | → 03_Faceplates_Unified → S7-1200 → fpUnfDetailS71200SEL → V 1.0.0 🛛 🗕 🖬 🗮 🗙 |               |        |         |          |           |
|---|------------------------------------------------------------------------------|---------------|--------|---------|----------|-----------|
|   |                                                                              | Visualization | Tag in | terface | Property | interface |
|   | ≣x ± ∓                                                                       |               |        |         |          |           |
|   | Name                                                                         | Data type     |        |         |          |           |
|   | rlOutputStates                                                               | Resource list |        |         |          |           |
|   | rlOutputSwitchedOff                                                          | Resource list |        |         |          |           |
|   | rlStartupSequence                                                            | Resource list |        |         |          |           |
|   | <add new=""></add>                                                           |               |        |         |          |           |

# 2.2 Configuration

# 2.2.1 Creating a TIA Portal Project

- 1. Open the TIA Portal.
- 2. Switch to the "Project view".

From the "Project" menu, select "New". The "Create a new project" dialog opens.

| VA Siemens                      |                   |        |        |          |
|---------------------------------|-------------------|--------|--------|----------|
| Project Edit                    | View              | Insert | Online | Options  |
| 😚 New                           |                   |        |        |          |
| Open                            |                   |        |        | Ctrl+O   |
| Migrate proj                    | ect               |        |        |          |
| Close                           |                   |        |        | Ctrl+W   |
| Delete proje                    | ct                |        |        | Ctrl+E   |
| Save                            |                   |        |        |          |
| Save as                         |                   |        | Ctrl   | +Shift+S |
| Archive                         |                   |        |        |          |
| Project serve                   | er                |        |        | •        |
| The Card Reader The Card Reader | /USB me<br>d file | emory  |        | )<br>    |

3. Enter your project name and path or accept the proposed data.

| Create a new p | roject        |                                 | ×      |
|----------------|---------------|---------------------------------|--------|
|                | Project name: | SEL                             |        |
|                | Path:         | D:\02_Projects                  |        |
|                | Version:      | V17                             |        |
|                | Author:       | Siemens Industry Online Support |        |
|                | Comment:      |                                 | ^<br>~ |
|                |               |                                 |        |
|                |               | Create                          | Cancel |

4. Click on the "Create" button. The new project is created and displayed in the project tree.

| Create a new project | ×                               |
|----------------------|---------------------------------|
| Project name:        | SEL                             |
| Path:                | D:\02_Projects                  |
| Version:             | V17 💌                           |
| Author:              | Siemens Industry Online Support |
| Comment:             | <u>^</u>                        |
|                      |                                 |
|                      | Control Control                 |
|                      | Create                          |

# 2.2.2 Integrate an S7 CPU into the user project

#### Add S7 CPU via hardware catalog

- 1. Open the project tree.
- 2. Double-click the "Add new device" command to add a new PLC device. The dialog box "Add new device" opens.

| ₩ Siemens - D:\02_Projects\SEL\SEL         |
|--------------------------------------------|
| Project Edit View Insert Online Options To |
| 📑 📑 🖬 Save project 📑 🐰 🗉 🗎 🗙 🍤 🗄           |
| Project tree                               |
| Devices Plant objects                      |
| 1                                          |
|                                            |
| ▼ T SEL                                    |
| E Add new device                           |
| 5 🚠 Devices & networks                     |
| 🕨 🕨 🔛 Ungrouped devices                    |
| 🕨 📷 Security settings                      |
| Cross-device functions                     |
| 🕨 🙀 Common data                            |
| Documentation settings                     |
| Languages & resources                      |
| Version control interface                  |
| Online access                              |
| Cond Decident/USD memory                   |

- 3. Under "Controllers", select the part number of the desired S7 CPU.
- 4. Set the firmware status via the drop-down list of the dialog.
- 5. Check the checkbox "Open Device view".
- Click the "OK" button to add the selected S7 CPU. The dialog box closes and the "Device view" of the S7 CPU opens in the hardware and network editor.

| Add new device   |                                       | _ |                  | ×                                                                                                    |
|------------------|---------------------------------------|---|------------------|----------------------------------------------------------------------------------------------------|
| Device name:     |                                       |   |                  |                                                                                                    |
|                  |                                       |   |                  |                                                                                                    |
| PLC_1            |                                       |   |                  |                                                                                                    |
|                  |                                       |   |                  | No. of the second second second second second second second second second second second second second second s |
|                  | ✓ Li CPU                              | ^ | Device:          |                                                                                                    |
|                  | CPU 1511-1 PN                         |   |                  |                                                                                                    |
|                  | CPU 1511C-1 PN                        |   |                  | -                                                                                                    |
| Controllers      | CPU 1512C-1 PN                        |   |                  |                                                                                                    |
|                  | - CPU 1513-1 PN                       |   |                  |                                                                                                    |
|                  | 6ES7 513-1AL00-0AB0                   |   |                  | CPU 1513-1 PN                                                                                                  |
|                  | 6ES7 513-1AL01-0AB0                   | M | -0               |                                                                                                    |
|                  | 6ES7 513-1AL02-0AB0                   |   | ticle no :       | 6ES7 513-1AL01-0AB0                                                                                            |
|                  | CPU 1515-2 PN                         |   |                  |                                                                                                    |
| HMI              | CPU 1516-3 PN/DP                      |   | Version:         | V2.5                                                                                                    |
|                  | CPU 1517-3 PN/DP                      | = |                  | 9                                                                                                    |
|                  | CPU 1518-4 PN/DP                      |   | Description:     |                                                                                                    |
|                  | CPU 1518-4 PN/DP ODK                  |   | CPU with displ   | ay; work memory 300 Kb d                                                                                       |
|                  | CPU 1518-4 PN/DP MFP                  |   | protection cor   | ncept, technology functions :                                                                                  |
| PC systems       | CPU 1511F-1 PN                        |   | motion contro    | l, closed-loop control, counting &                                                                             |
| resystems        | CPU 1513F-1 PN                        |   | measuring; tra   | acing; PROFINET IO controller,                                                                                 |
|                  | CPU 1515F-2 PN                        |   | V2.3, 2 ports, l | I-device, MRP, MRPD, transport                                                                                 |
|                  | CPU 1516F-3 PN/DP                     |   | protocol TCP/IF  | P, secure Open User                                                                                            |
|                  | CPU 1517F-3 PN/DP                     |   | Communication    | on, S7 communication, Web server,                                                                              |
|                  | CPU 1518F-4 PN/DP                     |   | bus cycle time   | e, routing; Runtime options,                                                                                   |
|                  | CPU 1518F-4 PN/DP ODK                 |   | firmware V2.5    | <b>3</b>                                                                                                    |
|                  | CPU 1518F-4 PN/DP MFP                 |   |                  |                                                                                                    |
|                  | CPU 1511T-1 PN                        |   |                  |                                                                                                    |
|                  | 🕨 뒖 CPU 1515T-2 PN                    |   |                  |                                                                                                    |
|                  | CPU 1516T-3 PN/DP                     |   |                  |                                                                                                    |
|                  | 🕨 뒖 CPU 1517T-3 PN/DP                 | ~ |                  |                                                                                                    |
|                  |                                       | Ť |                  |                                                                                                    |
|                  | · · · · · · · · · · · · · · · · · · · |   |                  |                                                                                                    |
| 6                |                                       |   |                  |                                                                                                    |
| Open device view |                                       |   |                  | OK Cancel                                                                                                    |
|                  |                                       |   |                  |                                                                                                    |

#### Adjust hardware configuration for S7 CPU

- 1. Select the S7 CPU in the graphical area of the Device view. The "Properties" of the S7 CPU are displayed in the Inspector window.
- 2. In the "General" tab, navigate to "PROFINET interface [X1] > Ethernet addresses".
- 3. Enter the IP address and subnet mask of the S7 CPU.
- 4. Click on the "Add new subnet" button or select an existing subnet from the drop-down list.

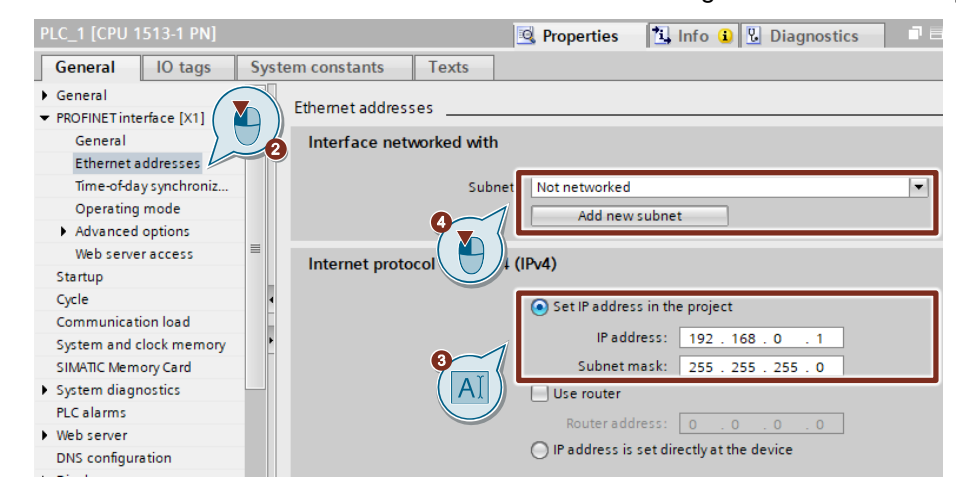

#### Integration of a digital input module into the user project

- 1. Open the Device view of the S7 CPU or the decentralized periphery, e.g. ET 200SP.
- 2. Select the desired digital input module in the "Hardware catalog".
- 3. Paste the selected digital input module via drag & drop into the slot where it is located in the actual hardware setup.

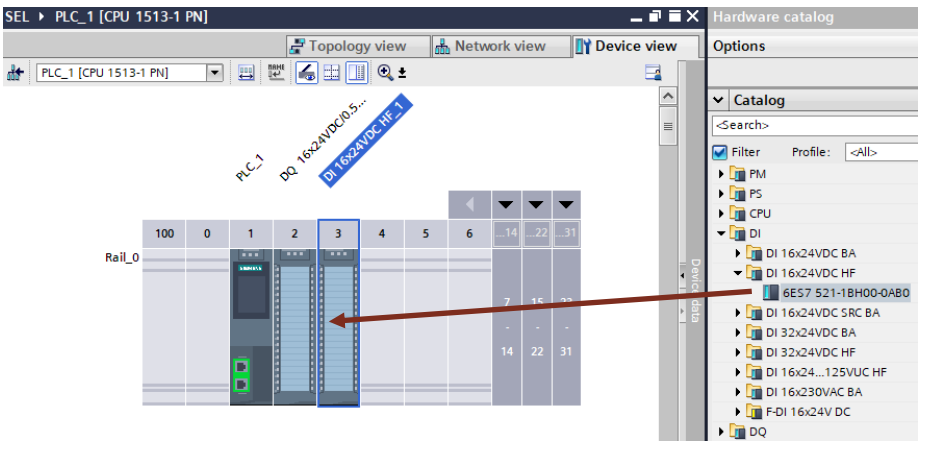

4. The preset address of the digital inputs is displayed in the table area of the device view. You can change it if necessary.

| 0\ | verview               |      |      |           |           |          |
|----|-----------------------|------|------|-----------|-----------|----------|
| M  | odule                 | Rack | Slot | I address | Q address | Туре     |
|    |                       | 0    | 100  |           |           |          |
|    |                       | 0    | 0    |           |           |          |
| •  | PLC_1                 | 0    | 1    |           |           | CPU 151  |
|    | PROFINET interface_1  | 0    | 1 X1 |           |           | PROFINE  |
|    | DQ 16x24VDC/0.5A HF_1 | 0    | 2    |           | 01        | DQ 16x2  |
|    | DI 16x24VDC HF_1      | 0    | 3    | 01        |           | DI 16x24 |

#### Set update time

If you read in the diagnostic interface "COM" of the SEL1200 or SEL1400 via a digital input module of the decentralized periphery, e.g. ET 200SP, the update time must not exceed 16 ms. You can have the update time calculated automatically or set it manually:

- 1. Open the Device view of the decentralized periphery, e.g. ET 200SP.
- 2. In the graphical area of the Device view, select the Interface Module (IM) of the ET 200SP. The "Properties" of the decentralized periphery are displayed in the Inspector window.
- 3. Navigate in the "General" tab to "PROFINET Interface [X1] > Advanced Options > Real-Time Settings".
- 4. Set the update time (max. 16 ms).

| IO-Device_1 [IM 155-6 PN ST]                                 |                                                                  |  |  |  |  |
|--------------------------------------------------------------|------------------------------------------------------------------|--|--|--|--|
| General IO tags                                              | System constants Texts                                           |  |  |  |  |
| <ul> <li>General</li> <li>Project information</li> </ul>     | Real time settings                                               |  |  |  |  |
| Catalog information<br>Identification & Mainten              | > > IO cycle                                                     |  |  |  |  |
| <ul> <li>PROFINET interface [X1]</li> <li>General</li> </ul> | Shared Device                                                    |  |  |  |  |
| Ethernet addresses<br>Advanced options                       | IO controller outside project<br>with access to this IO device 0 |  |  |  |  |
| Interface options<br>Media redundancy                        | IO device send clock 1.000                                       |  |  |  |  |
| Real time settings     IO cycle                              | Update time                                                      |  |  |  |  |
| Synchronization                                              | Calculate update time automatically                              |  |  |  |  |
| ✓ General     Project infor                                  | Update time: 2.000                                               |  |  |  |  |
#### 2.2.3 Integrate an HMI operator device

#### Adding an HMI Operator Panel

1. Add a new device to your project via "Project tree > Add new device". The dialog box "Add new device" opens.

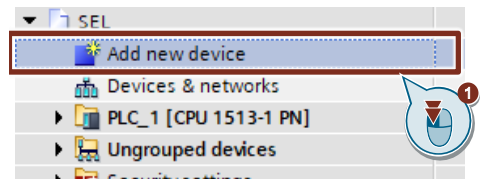

2. Select the desired HMI operating device under "HMI" and assign a name.

#### 3. Optional

- If necessary, set the software version via the drop-down list of the dialog.
- 4. Select the check box "Start device wizard".
- 5. Click on the "OK" button to add the selected HMI Operator Panel. The dialog box closes, and the inserted HMI device is displayed in the project tree.

| HMI_1       |                                                                                                    |                                                                                                    |                                                                                                    |
|-------------|----------------------------------------------------------------------------------------------------|----------------------------------------------------------------------------------------------------|----------------------------------------------------------------------------------------------------|
| Controllers | <ul> <li>HMI</li> <li>SIMATIC Basic Panel</li> <li>SIMATIC Comfort Panel</li> <li>SIMATIC Unified Comfort Panel</li> <li>T '' Display</li> <li>MTP700 Unified Comfort</li> <li>AV2 128-36806-0AXX</li> <li>O'' Display</li> <li>D'' Display</li> <li>D'' Display</li> <li>D'' Display</li> <li>D'' Display</li> <li>SIMATIC Mobile Panel</li> <li>HMI SIPLUS</li> <li>HMI SIPLUS RAIL</li> </ul> | Device:<br>Article no.:<br>Version:<br>Description:<br>7.0" TFT displ<br>Multi touch; 1<br>Ethernet inte<br>Ethernet (Gig | MTP700 Unified Comfort<br>6AV2 128-3GB06-0AXx<br>17.0.00<br>ay, 800 x 480 pixe colors;<br>x 422/485, 1 x PROFINE TIIndustrial<br>rface with MRP (2 Ports); 1 x<br>abit); 2 x SD card slot; 4 x USB |
| 4           |                                                                                                    |                                                                                                    | OK Cancel                                                                                                    |

#### Configuring the HMI device

- 1. Use the project tree to navigate to the device folder of the HMI Operator Panel.
- 2. Double-click on the "Device configuration" command to open the hardware and network editor in the "Device view" of the HMI operating device.

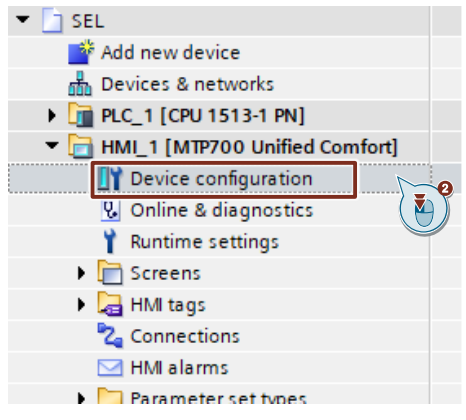

- 3. Mark the HMI operating device in the graphical area of the "Device view". The "Properties" of the HMI Operator Panel are displayed in the Inspector window.
- 4. In the "General" tab, navigate to "PROFINET interface [X1] > Ethernet addresses".
- 5. Use the drop-down list to select the subnet to which the S7 CPU is connected.
- 6. Enter the IP address and subnet mask of the HMI operator device.

| HMI_1 [MTP700 Unified C                     | omfort]             | Properties       | 🗓 Info 🔒          | 3 Diagnostics        |   |
|---------------------------------------------|---------------------|------------------|-------------------|----------------------|---|
| General IO tags                             | System constants Te | exts             |                   |                      |   |
| ▶ General                                   | Ethernet addresses  |                  |                   |                      |   |
| <ul> <li>PROFINET Interface [X1]</li> </ul> |                     |                  |                   |                      |   |
| General                                     | Interface network   | ed with          |                   |                      |   |
| Ethernet addresses 📐                        |                     |                  |                   |                      |   |
| Time-of-day synchroni                       |                     | Subnet: PN/IE    | 1                 |                      | - |
| Advanced options                            | <b>J</b>            |                  | Add new subne     | 1 <b>0</b>           |   |
| PROFINET Interface [X2]                     |                     |                  |                   |                      |   |
| Information                                 | Internet protocol   | version 4 (IPv4) |                   | Q                    |   |
|                                             | 4                   | 💽 Set            | IP address in th  | e project            |   |
|                                             | •                   | 1                | IP address:       | 192.168.0 .          | 2 |
|                                             |                     | 9                | Subnet mask:      | 255 . 255 . 255 .    | 0 |
|                                             |                     |                  | router            |                      |   |
|                                             |                     | R                | outer address:    | 0.0.0.               | 0 |
|                                             |                     | 🔘 IP a           | ddress is set dir | rectly at the device |   |

#### 2.2.4 Create HMI users

- 1. Navigate to the "Security settings" folder via the "Project tree".
- 2. Double-click the "User and roles" command to open the settings for users and roles.
  - SEL
     Add new device
     Devices & networks
     Devices & networks
     HOLC\_1 [CPU 1513-1 PN]
     HMI\_1 [MTP700 Unified Comfort]
     Ungrouped devices
     Security settings
     Security settings
     Settings
     Settings
     Cross-device functions
- 3. Click in the "User name" column on "<Add new user>" and create a new local user.

| SEL > Se | curity settings 🕨 l                                                    | Jsers and roles    |                       |
|----------|------------------------------------------------------------------------|--------------------|-----------------------|
| <b>i</b> |                                                                        | 🕴 Users            | 👬 User groups 🔢 Roles |
| S≟ Is    |                                                                        |                    | <b></b>               |
| Users    |                                                                        |                    |                       |
|          | User name                                                              | Password           | Authentication        |
|          | <add new="" th="" users<=""><th>Add new local user</th><th></th></add> | Add new local user |                       |
|          |                                                                        |                    |                       |

4. Set a user name and a password that a user will use to log in at the HMI.

| SEL > Se             | curity settings 🕨 Users and | l roles  |             | _∎≡×           |
|----------------------|-----------------------------|----------|-------------|----------------|
| 1                    |                             | 🕴 Users  | 👬 User grou | os 🗄 Roles     |
| e <mark>∔ i</mark> e |                             |          |             | <b>=</b>       |
| Users                |                             |          |             |                |
|                      | User name                   | Password |             | Authentication |
| i 🗹                  | UnifiedAdmin                | *****    | -           | Password 💌     |
|                      | <add new="" user=""></add>  |          |             |                |

5. Select the line with the user you just created and, in the "Assigned roles" area, assign the user the "HMI Operator" role.

| SEL   Security settings  Users and rol | les _ 🗗                               | × |
|----------------------------------------|---------------------------------------|---|
| 1                                      | 🕴 Users  🛗 User groups 🔄 Roles        |   |
| e <sub>≠</sub> io                      | E                                     | 2 |
| Users                                  |                                       |   |
| User name                              | Password Authentication .             |   |
| UnifiedAdmin                           | ******* Password                      | • |
| Add new user>                          |                                       |   |
|                                        |                                       | _ |
| <                                      |                                       | > |
| Assigned user groups Assigned ro       | bles Assigned rights                  |   |
| Assigned roles                         |                                       |   |
| Assigned to Name                       | Description Maxim                     | u |
| 📔 📄 HMI Administrator                  | System-defined role "HMI Administ 30  |   |
| HMI Operator                           | System-defined role "HMI Operator" 30 |   |
| 🔜 👔 🔲 🏊 🍟 HMI Monitor                  | System-defined role "HMI Monitor" 30  |   |
| HMI Monitor Client                     | System-defined role "HMI Monitor 30   |   |
|                                        |                                       |   |

# 2.3 Creating communication

#### 2.3.1 Creating an HMI Connection

- 1. Open the project tree.
- 2. Double-click the Devices & Networks command to open the Network view graphical area.

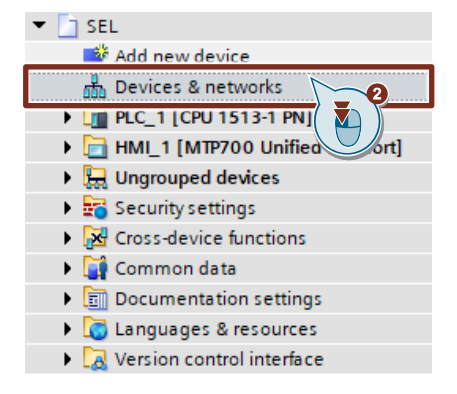

- 3. In the toolbar (symbol bar), click the "Connections" icon. This enables the connection mode.
- 4. Select the connection "HMI connection" in the adjacent drop-down list. In the network view, all S7 CPUs and HMI devices that can be used for an HMI connection are highlighted in color.

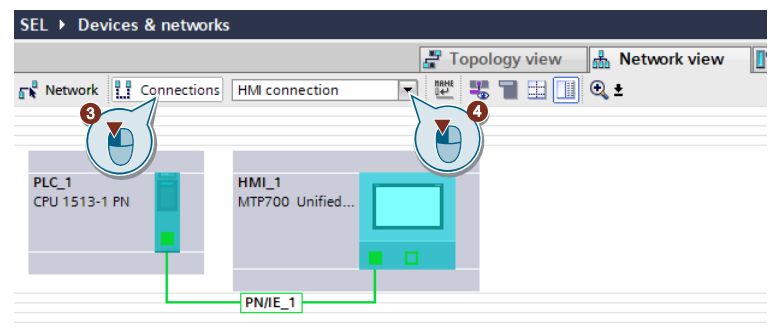

- 5. You can now have the connection path automatically defined or explicitly define a connection path via specific interfaces:
  - Having connection path defined automatically: Select the CPU from which a connection is to be set up. Move the mouse to the target component. Confirm the connection end point with another mouse click.
  - Select explicit connection path from interface to interface:
     Click on the subnet interface in the device from which you want to start a connection.
     Then move the mouse pointer while holding the mouse button down to the desired interface in the target device and release the mouse button.
- 6. In the network view, the created HMI connection is displayed in the graphical and tabular area (tab "Connections").

| SEL ▶ Devices & network | S Topologyviow  |
|-------------------------|-----------------|
| Network Connections     | HMI connection  |
| PLC_1                   |                 |
|                         |                 |
| HI                      | MI_Connection_1 |

| SEI | Þ | Devices & networks     |     |                |          |                |               |      |          |           | _ 1      | ∎∎×   |
|-----|---|------------------------|-----|----------------|----------|----------------|---------------|------|----------|-----------|----------|-------|
|     |   |                        |     |                | <b>.</b> | Topology view  | 📥 Net         | wor  | k view   | <b>[]</b> | Device v | /iew  |
|     | F | Network overview       | Con | nections       | I/O con  | nmunication    | VPN           | Te   | leContro |           |          |       |
|     |   | Y Local connection nam | e   | Local end poir | nt       | Local ID (hex) | Partner ID (h | iex) | Partner  |           |          | Conn  |
|     |   | HMI_Connection_1       |     | 💾 HML_1        |          | 1              |               |      | PLC_1    | [CPU      | 1513-1   | HMI c |
|     |   |                        |     |                |          |                |               |      |          |           |          |       |

7. The connection settings are displayed in the Inspector window. If necessary, change the name of the connection (e.g. "S7\_1500").

| HMI_Connection_1 [HM        | II connection]   | 🔍 Pr                                   | opertie | s 🗓 Info 🚺 🗓 Diagnostics        |   |
|-----------------------------|------------------|----------------------------------------|---------|---------------------------------|---|
| General IO tags             | System constants | Texts                                  |         |                                 |   |
| General<br>Protocol setting | General          |                                        |         |                                 |   |
| Access point                | Connection       |                                        |         |                                 |   |
|                             | Name:            | HMI_Connection_1                       |         |                                 |   |
|                             | Connection path  |                                        |         |                                 |   |
|                             |                  | Local                                  |         | Partner                         |   |
| •<br>•<br>•                 |                  | <b>—</b> —                             |         |                                 |   |
|                             | End point:       | HML1                                   |         | PLC_1 [CPU 1513-1 PN]           | ] |
|                             | Interface:       | HMI_1.IE_CP_1, PROFINET Interface_1[X1 | •       | PLC_1, PROFINET interface_1[X1] | ] |
|                             | Interface type:  | Ethernet                               |         | Ethernet                        |   |
|                             | Subnet:          | PN/IE_1                                |         | PN/IE_1                         |   |
|                             | Address:         | 192.168.0.2                            |         | 192.168.0.1                     |   |

#### 2.3.2 Create PLC tags

- 1. Navigate in the "Project tree" to the device folder of the S7 CPU.
- 2. In the "PLC tags" folder, double-click the "Default tag table". The default tag table opens in the work area.

| Project tree             |
|--------------------------|
| Devices Plant objects    |
| - E                      |
|                          |
| ▼ 🛅 SEL                  |
| 📫 Add new device         |
| 📩 Devices & networks     |
| PLC_1 [CPU 1513-1 PN]    |
| Device configuration     |
| 😨 Online & diagnostics   |
| 🕨 🔜 Program blocks       |
| 🕨 🙀 Technology objects   |
| External source files    |
| 🔻 浸 PLC tags             |
| 🍇 Show all tags          |
| 🏙 Add new tag table      |
| 💥 Default tag table [47] |
| ▶ 🔄 PLC data types       |

- 3. In the column "Address" enter the address of the digital input via which the diagnostics interface "COM" is read in.
- 4. Select the "Bool" data type in the "Date type" column.
- 5. Enter a name of your choice for the PLC variable in the column "Name".
- 6. In the "Address" column, enter the address of the digital output via which the RESET input of the SEL1200 / SEL1400 is controlled.
- 7. Select the "Bool" data type in the "Date type" column.
- 8. Enter a name of your choice for the PLC variable in the column "Name".

|   | Default tag table |                    |           |         |        |  |  |  |
|---|-------------------|--------------------|-----------|---------|--------|--|--|--|
|   | -                 | Name               | Data type | Address | Retain |  |  |  |
| 1 |                   | impulse            | Bool      | %10.0   |        |  |  |  |
| 2 |                   | reset              | Bool      | %Q0.0   |        |  |  |  |
| З |                   | <add new=""></add> | <b></b>   |         |        |  |  |  |
|   |                   |                    |           |         |        |  |  |  |

# 2.4 Integrating the function blocks into the user program

#### 2.4.1 Open the "LSEL\_V17.0-0\_V1-0-0" library in STEP 7

**Note** For this chapter, you will need to have downloaded the library "LSEL\_V17.0-0\_V1-0-0.zip" and extracted it to a folder of your choice.

- 1. Click on the "Libraries" task card and open the palette "Global libraries".
- 2. Click the "Open global library" button to open the "LSEL\_V17.0-0\_V1-0-0" library. The corresponding dialog will open.

| Libraries                      |        | ∎ ₪ ►   |         |
|--------------------------------|--------|---------|---------|
| Options                        |        |         |         |
| 🛃 Library view 🙆               |        |         | Tas     |
| > Project library              |        |         | Ś       |
| ✓ Global libraries             |        |         |         |
|                                |        | e 🗄 🗄   | 5       |
| Name  I B hd-Switches          | Status | Version | braries |
| Monitoring-and-control-objects |        |         | -       |
| Documentation templates        |        |         | Ad      |
|                                |        |         | d-in    |
|                                |        |         | S       |

3. Select the "LSEL\_V17.0-0\_V1-0-0.al17" global library and confirm your selection with "Open".

| 🐘 Open global           | library                                                                |             |                                                                                                    |                                                                                                |          | × |
|-------------------------|------------------------------------------------------------------------|-------------|----------------------------------------------------------------------------------------------------|------------------------------------------------------------------------------------------------|----------|---|
| Look in:                | LSEL_V17.0                                                             | -0_V1-0-0   | ~                                                                                                    | G 👂 📂 🖽 -                                                                                      |          |   |
| Quick access<br>Desktop | Name<br>AdditionalF<br>IM<br>System<br>TMP<br>UserFiles<br>Vci<br>XRef | iles        | Date modified<br>16/11/2021 14:36<br>16/11/2021 14:36<br>16/11/2021 14:36<br>16/11/2021 14:36<br>16/11/2021 14:36<br>16/11/2021 14:36<br>16/11/2021 14:36 | Type<br>File folder<br>File folder<br>File folder<br>File folder<br>File folder<br>File folder | 1/17 1:1 | S |
| This PC                 | File name:                                                             | LSEL_V17.0- | 0_V1-0-0.al17                                                                                                    |                                                                                                | Open     | > |
|                         | ries or type.                                                          | Open as re  | ad-only                                                                                                    | · ·                                                                                            | Cancer   |   |

4. The "LSEL\_V17.0-0\_V1-0-0.al17" library opens and appears under the "Global libraries" palette.

| ✓ Global libraries             |        |         |
|--------------------------------|--------|---------|
| ወኛ 🗗 🖫 🐿 🖶 🗄                   |        | ĕi 🗄 ►  |
| Name                           | Status | Version |
| Buttons-and-Switches           |        |         |
| Long Functions                 |        |         |
| Monitoring-and-control-objects |        |         |
| Documentation templates        |        |         |
| L] LSEL_V17.0-0_V1_0_0         |        |         |
|                                |        |         |

#### 2.4.2 Copy data types and function blocks into the user project

- 1. In the library you find under "Types > 01\_Blocks" the function blocks for communication for the S7-1200 CPUs and S7-1500 CPUs.
  - S7-1200: "LSEL\_SignalEvaluationS71200" function block
  - S7-1500: Function block "LSEL\_SignalEvaluationS71500"

| ▼ 🦵 LSEL_V17.0-0_V1-0-0     |
|-----------------------------|
| 🗢 🔄 Types                   |
| D1_Blocks                   |
| ▼ 1200                      |
| LSEL_SignalEvaluationS71200 |
| ▼ 1500                      |
| LSEL_SignalEvaluationS71500 |
| Ei 02_Types                 |
| • E 03_Faceplates           |
| Master copies               |
| 🕨 📑 Common data             |
| 🕨 🐻 Languages & resources   |
|                             |

 Insert the function block for your S7 CPU via drag & drop into the folder "Program blocks" of your device, e.g. S7-1500 CPU.

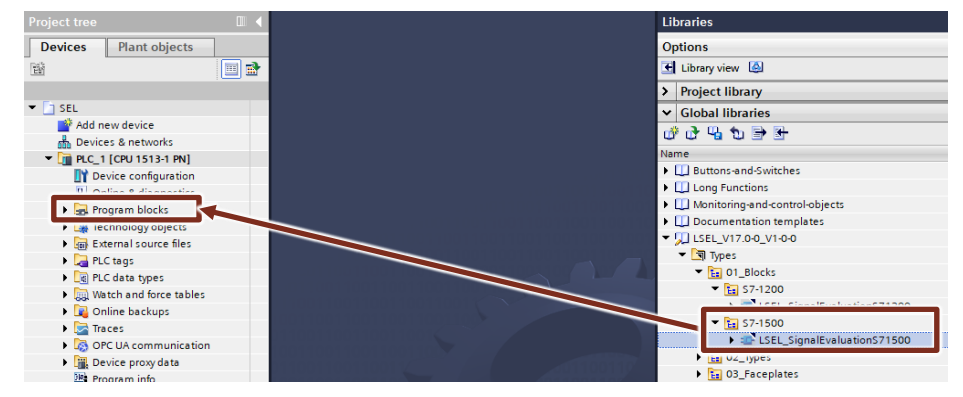

#### Note

The function blocks each use their own user-defined data type (UDT).

- S7-1200: "typeDataS71200SEL"
- S7-1500: "typeDataS71500SEL"

This is automatically inserted into the "PLC data types" folder of your S7 CPU when the respective function block is inserted.

| ▼ 1 PLC_1 [CPU 1513-1 PN]           |
|-------------------------------------|
| Device configuration                |
| 🚱 Online & diagnostics              |
| 🔻 🛃 Program blocks                  |
| 📑 Add new block                     |
| 📲 Main [OB1]                        |
| 🔹 LSEL_SignalEvaluationS71500 [FB3] |
| 🕨 🙀 Technology objects              |
| External source files               |
| 🕨 🚂 PLC tags                        |
| 🔻 [ PLC data types                  |
| 📑 Add new data type                 |
| ▼ 102_Types                         |
| ▼ 10 S7-1500                        |
| typeDataS71500SEL                   |

#### 2.4.3 Create cyclic interrupt OB

- 1. Navigate in the "Project tree" to the device folder of the S7 CPU.
- 2. Open the "Program blocks" folder and double-click the "Add new block" command to add a wake-up cyclic interrupt OB.

The dialog "Add new block" opens.

| PLC_1 [CPU 1513-1 PN]             |
|-----------------------------------|
| Device configuration              |
| Q Online & diagnostics            |
| 🔻 ⋥ Program blocks                |
| 📑 Add new block                   |
| 📲 Main [OB1]                      |
| 🔹 LSEL_SignalEvaluation 💭 0 [FB3] |
| 🕨 🚂 Technology objects            |

- 3. Make the following settings and then confirm your entries with the "OK" button.
  - Select the "Organization block" icon.
  - Select the entry "Cyclic interrupt" to create a cyclic interrupt OB.
  - Enable the "Automatic" radio button for automatic number assignment. The number of the cyclic interrupt OB is assigned by STEP 7 (TIA Portal).
  - Enter the cycle time. The cycle time is given in microseconds (μs). To call the FB "LSEL\_SignalEvaluationS71200" and "LSEL\_SignalEvaluationS71500", the cycle time must not exceed 10 ms (= 10000 μs).
  - Click "OK" to apply the settings.

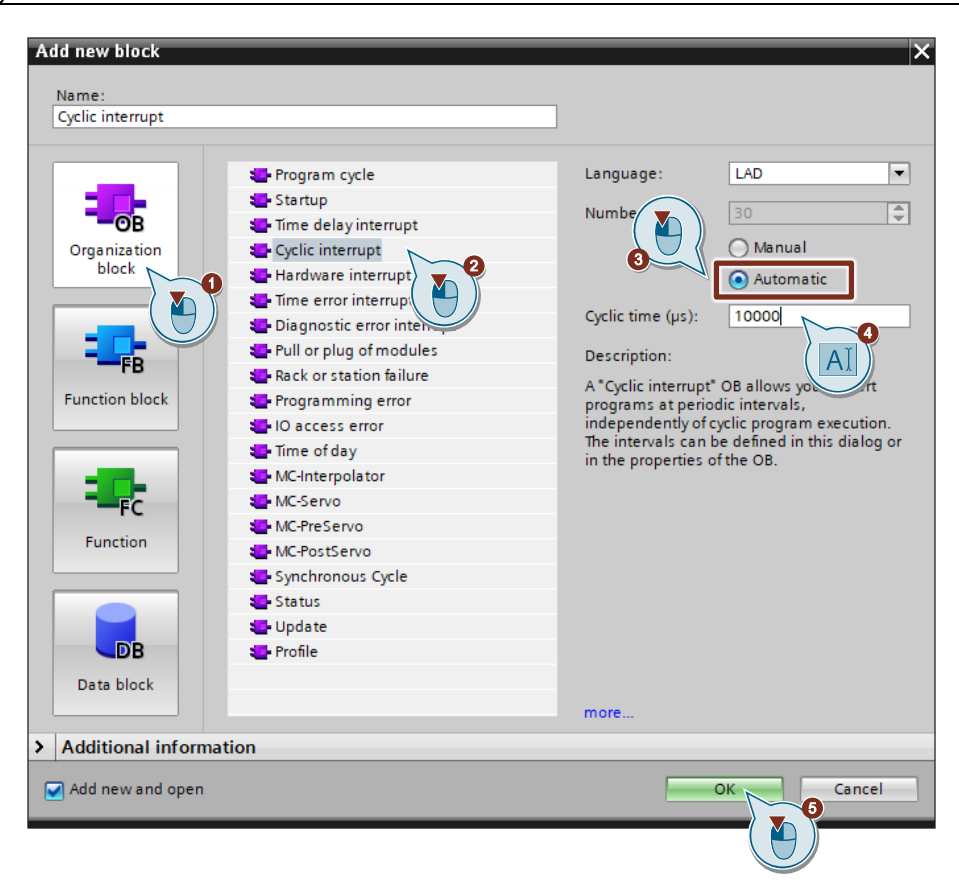

# 2.4.4 Assign the process image partition (PIP) of the digital input module to the cyclic interrupt OB.

The process image contains the image of the digital input module and digital output module and is divided accordingly into an input process image and an output process image. The process image can be divided into individual process image partitions that can be updated either automatically or by the user program.

An input is the image of the corresponding bit on the digital input module. The interrogation of an input is equivalent to the interrogation of the bit directly on the module. After the CPU startup and before the first processing of OB 1, the operating system transfers the signal states of the digital input module into the input process image. Then the OB 1 is processed. Following termination of OB1, a new cycle begins with updating of the process image. Since the OB 1 cycle can be very long, depending on the user program, and can be interrupted several times by the alarm interrupt OB, you must assign a process image partition of the digital input module to the cyclic interrupt OB. Thus, the process image partition is automatically updated when the wake-up cyclic interrupt OB is called.

- 1. Open the Device view of the S7 CPU or the decentralized periphery, e.g. ET 200SP.
- 2. Select the digital input module in the graphical area of the Device view. The "Properties" of the digital input module are displayed in the Inspector window.
- 3. In the "General" tab, navigate to "Input 0 x > I/O addresses".
- 4. Select the cyclic interrupt OB under "Organization block".
- 5. Under "Process image", select the desired process image partition, e.g. "PIP 1".

| DI 16x24VDC                                       | HF_1 (DI 10 | 6x24VDC HF]     | 💁 Prop                           | erties               | 🗓 Info 🔒   | 🛚 Diagn | ostics | 7 |
|---------------------------------------------------|-------------|-----------------|----------------------------------|----------------------|------------|---------|--------|---|
| General                                           | IO tags     | System constan  | nts Text                         | 5                    |            |         |        |   |
| <ul> <li>General</li> <li>Module param</li> </ul> | neters      | I/O addresses   |                                  |                      |            |         |        |   |
| ✓ Input 0 - 15<br>General                         |             | Input addresses |                                  |                      |            |         |        |   |
| Configurati                                       | on o        |                 | Start address:                   | 0                    |            | .0      |        |   |
| Inputs<br>I/O address                             | ies         |                 | End address:                     | 1<br>Isochro         | onous mode | .7      |        |   |
|                                                   |             | Orgar<br>Pi     | nization block:<br>rocess image: | Cyclic inte<br>PIP 1 | errupt     |         |        |   |
|                                                   |             |                 |                                  |                      |            |         |        | 5 |

#### 2.4.5 Integrate signal evaluation block into cyclic interrupt

- 1. Double-click the cyclic interrupt OB to open the corresponding program editor.
- Drag and drop the FB "LSEL\_SignalEvaluationS71200" or FB "LSEL\_SignalEvaluationS71500" from the project tree into any network of the cyclic interrupt OB.

| Project tree                             |          | SEL > PLC_1 [CPU 1513-1 PN] > Program blocks > Cyclic interrupt [OB30] |
|------------------------------------------|----------|------------------------------------------------------------------------|
| Devices Plant objects                    |          |                                                                        |
| 11 II II II II II II II II II II II II I | <b>1</b> | 🗱 🐼 👻 🔩 🗮 🚍 📟 💬 🕮 ± 😫 ± 😫 😫 🚱 😘 🥮 🤫                                    |
|                                          |          | Block interface                                                        |
| ▼ 📄 SEL                                  | ^        |                                                                        |
| 🗳 Add new device                         |          |                                                                        |
| Devices & networks                       |          | ▼ Block title:                                                         |
| PLC_1 [CPU 1513-1 PN]                    |          | Comment                                                                |
| Device configuration                     |          |                                                                        |
| Q Online & diagnostics                   |          | <ul> <li>Network 1:</li> </ul>                                         |
| 🔻 🛃 Program blocks                       |          | Comment                                                                |
| 📑 Add new block                          |          |                                                                        |
| Cyclic interrupt [OB30]                  |          |                                                                        |
| Main [OB1]                               | ≡        |                                                                        |
| 🔹 LSEL_SignalEvaluationS71500 [FB3] 🗕    |          |                                                                        |
| Iechnology objects                       |          |                                                                        |

- The "Call options" dialog for generating the instance DB of the FB "LSEL\_SignalEvaluationS71200" or "LSEL\_SignalEvaluationS71500" will open automatically.
- 4. Make the following settings and then confirm your entries with the "OK" button.
  - Enter the name of the instance DB.
  - Check the "Automatic" radio button for the automatic number assignment. The instance DB number is assigned by STEP 7 (TIA Portal).
  - Click "OK" to apply the settings.

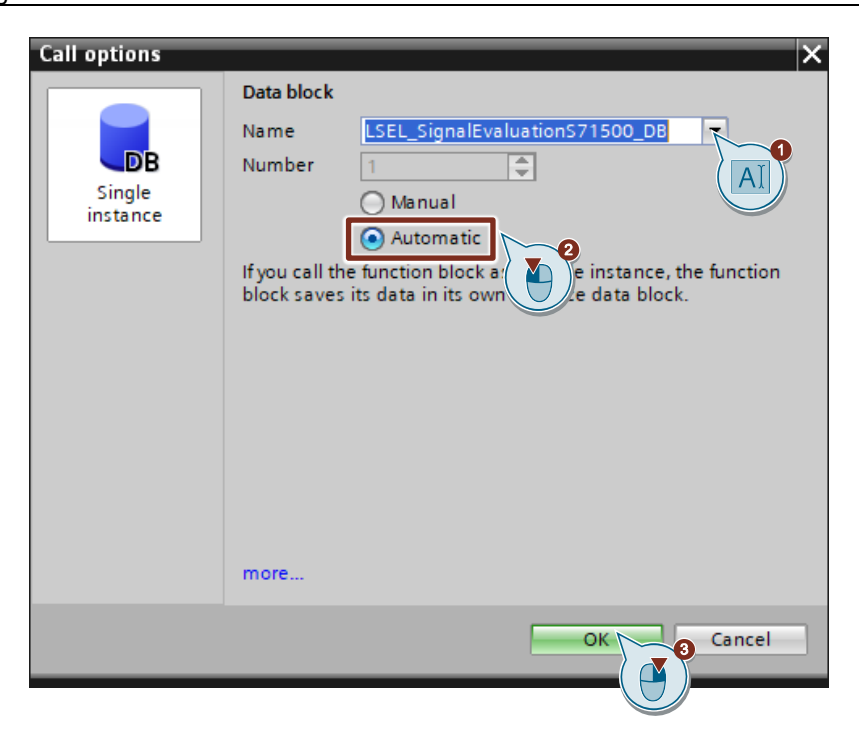

**Note** The "LSEL\_SignalEvaluationS71500" signal evaluation block will be inserted into the call structure of the cyclic interrupt OB.

Tag connections are made via a global data block; see chapter 2.4.6 and 2.4.7.

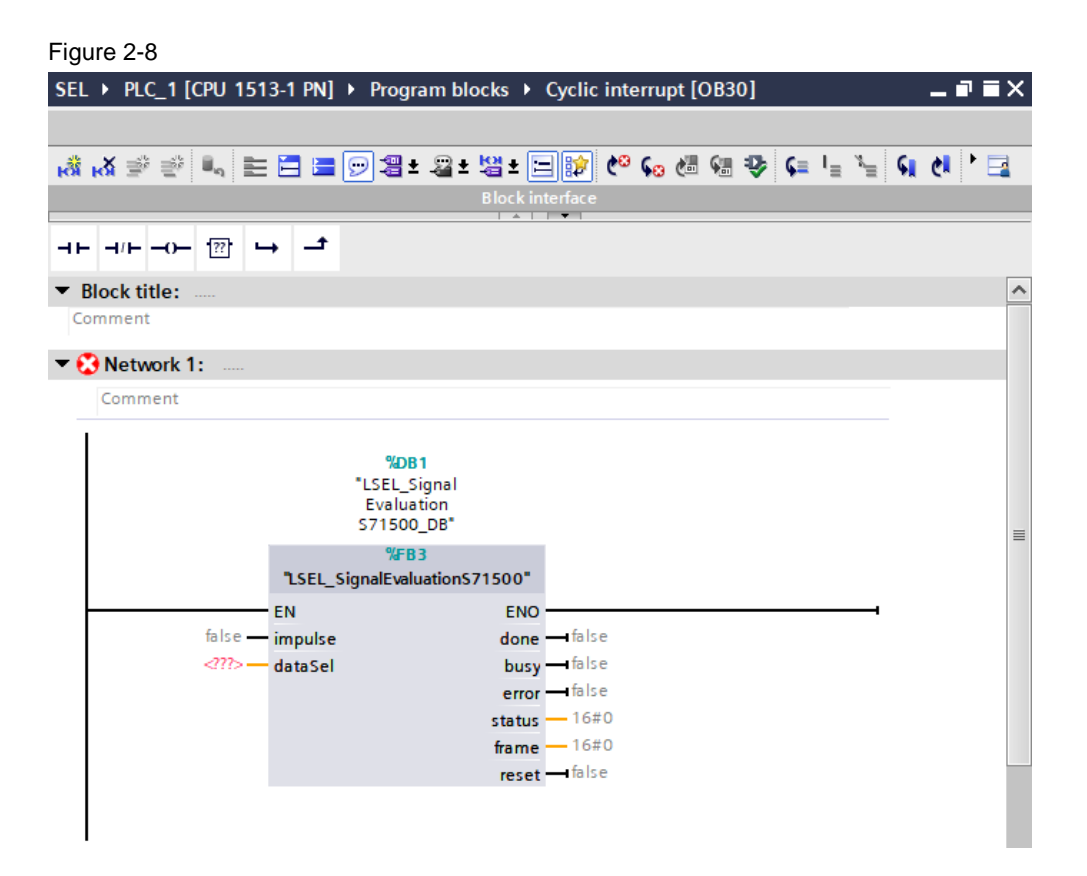

#### 2.4.6 Create a global data block for data exchange

- **Note** This chapter will show you how to create a global data block for data exchange. This data block is used for storing the data from the SITOP SEL1200 and SEL1400 that were read using the FB "LSEL\_SignalEvaluationS71200" and "LSEL\_SignalEvaluationS71500".
  - 1. Navigate in the "Project tree" to the device folder of the S7 CPU.
  - Open the folder "Program blocks" and double-click on the command "Add new block". ("Add new block") to add a new data block. The dialog "Add new block" opens.

| Project tree                         |     |
|--------------------------------------|-----|
| Devices Plant objects                |     |
| Ĕ                                    | 🔲 🛃 |
|                                      |     |
| 🔻 🛅 SEL                              | ^   |
| 📑 Add new device                     |     |
| 🛱 Devices & networks                 |     |
| PLC_1 [CPU 1513-1 PN]                |     |
| Device configuration                 |     |
| 😼 Online & diagnostics               |     |
| Program blocks                       |     |
| 📑 Add new block                      |     |
| The Cyclic Interrupt [OB30]          |     |
| 📲 Main [OB1]                         | ≡   |
| LSEL_SignalEvaluationS71500 [FB3]    |     |
| 🥃 LSEL_SignalEvaluationS71500_DB [DE | 1]  |
| -                                    |     |

- 3. Make the following settings and then confirm your entries with the "OK" button.
  - Select the symbol "Data block".
  - Select "Global DB" as the type.
  - Enter the name of the DB
  - Enable the "Automatic" radio button for automatic number assignment. The number of the global DB is assigned by STEP 7 (TIA Portal).

| Add new block       |                 | ×                                     |
|---------------------|-----------------|---------------------------------------|
| Name:               |                 |                                       |
| GeneralData         |                 |                                       |
|                     |                 |                                       |
|                     | Type:           | Global DB                             |
| OB                  | Language:       |                                       |
| Organization        | Number:         | 2                                     |
| Diock               |                 | O Manual                              |
|                     |                 | Automatic                             |
|                     | Description:    |                                       |
| -FB                 | Data blocks (DB | s) save program data.                 |
| Function block      |                 | , , , , , , , , , , , , , , , , , , , |
|                     |                 |                                       |
| E FC                |                 |                                       |
| Function            |                 |                                       |
|                     |                 |                                       |
|                     |                 |                                       |
| Data block          |                 |                                       |
|                     | more            |                                       |
| > Additional inform | nation          |                                       |
| Add new and open    |                 | OK Cancel                             |
|                     |                 |                                       |

4. Double-click the newly inserted global data block to open it.

| PLC_1 [CPU 1513-1 PN]             |   |
|-----------------------------------|---|
| Device configuration              |   |
| Q Online & diagnostics            | ≣ |
| 🔻 🔙 Program blocks                |   |
| 💣 Add new block                   |   |
| Cyclic interrupt [OB30]           |   |
| 🜁 Main [OB1]                      |   |
| LSEL_SignalEvaluationS71500 [FB3] |   |
| 🧧 GeneralData [DB2]               |   |
| LSEL_InstSignalEvalu              |   |

5. Double-click "<Add new>" to create the tags as per Table 2-4.

| SE       | L 🕨         | PLC_2 [CPU 1214C DC/DC | /DC] • Program blocks •  | GeneralData [DB2] |  |
|----------|-------------|------------------------|--------------------------|-------------------|--|
|          |             |                        |                          |                   |  |
| <b>*</b> | 1           | 🕴 🐛 🋃 는 🏆 Keepac       | tual values 🛛 🔒 Snapshot | 崎 🖳 Copy snapshot |  |
|          | GeneralData |                        |                          |                   |  |
|          |             | Name                   | Data type                | Start value Re    |  |
| 1        | -           | ▼ Static               |                          |                   |  |
| 2        |             | Add new>               |                          |                   |  |
|          |             |                        |                          |                   |  |

#### Table 2-4

| Name    | Data type         | Planned connection at FB |
|---------|-------------------|--------------------------|
| done    | Bool              | Output "done"            |
| busy    | Bool              | Output "busy"            |
| Error   | Bool              | Output "error"           |
| status  | Word              | Output "status"          |
| frame   | DWord             | Output "frame"           |
| dataSel | typeDataS71500SEL | Output "dataSel"         |

Make sure that tag access from the HMI is allowed. Enable access permissions to the tags in the columns

- "Accessible from HMI/OPC UA/Web API",
- "Writable from HMI" and
- "Visible in HMI engineering".

| SEL > PLC_1 [CPU 1513-1 PN] > Program blocks > GeneralData [DB2]                                                                           |     |
|----------------------------------------------------------------------------------------------------|-----|
| 🚰 🐳 🐛 蒙 🗮 🖤 Keep actual values 🔒 Snapshot 🦄 🧠 Copy snapshots to start values 🏽 🖓 Keep actual values 🦉 Copy snapshots to start values 🕷 🕵 🕨 | = × |
| 📝 🐳 🔩 🐷 🐑 Keep actual values 🔒 Snapshot 🏝 🙄 Copy snapshots to start values 🕵 🕵 🕨                                                           |     |
| GeneralData                                                                                                    |     |
| Name Determine Construction Descine According Mining Mining Construction C                                                                 |     |
| Name Data type Start value Retain Accessible II Visible II Setpoint S                                                                      | Sup |
| 1 🕣 🕶 Static                                                                                                    |     |
| 2 💶 🖬 done Bool 🗐 faise 📃 🖌 🖌                                                                                                    |     |
| 3 🗠 = busy Bool false                                                                                                    |     |
| 4 💶 = error Bool false 🗌 🗹 🗹                                                                                                    |     |
| 5 🚾 = status Word 16#0 🗌 🗹 🗹                                                                                                    |     |
| 6 💶 = frame DWord 16#0 🗌 🗹 🗹                                                                                                    |     |
| 7 📲 🕨 dataSel *typeDataS715005                                                                                                    |     |

#### 2.4.7 Connect global data block tags

- 1. In the Project tree, open the "Program blocks" folder for your S7 CPU.
- 2. Double-click the cyclic interrupt OB to open the corresponding program editor.

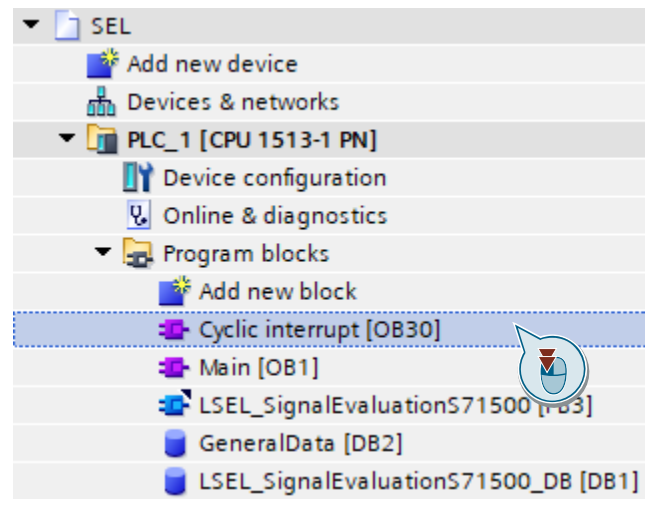

- 3. Assign the PLC variable that refers to the address of the digital input via which the diagnostic interface "COM" is read in to the "impulse" input (see chapter <u>2.3.2</u>).
- 4. Assign to the "reset" output the PLC tag that refers to the address of the digital output. This is the digital output via which the RESET input of the SEL1200 SEL1400 is controlled.
- 5. Assign the remaining outputs of the FB with the tags that you created in the global data block (see chapter <u>2.4.6</u>).

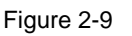

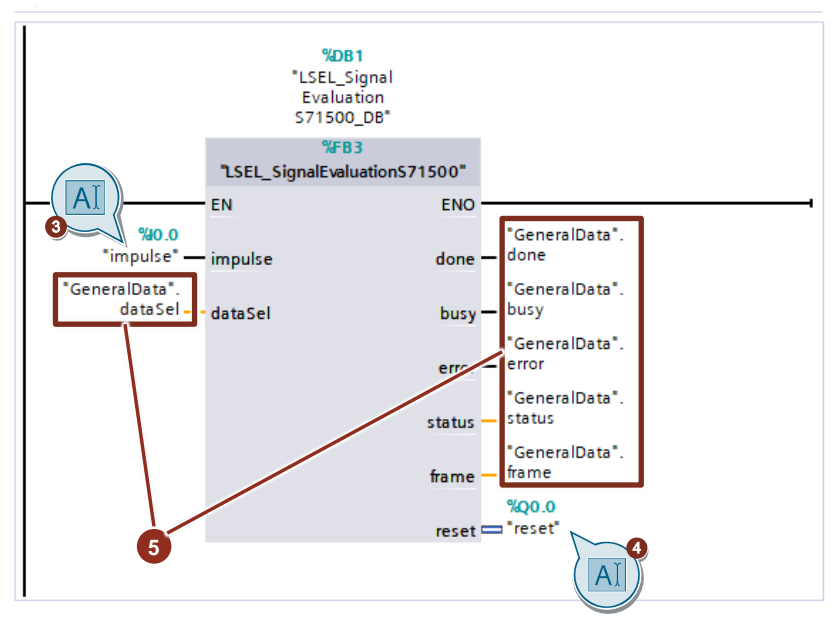

### 2.5 Integrating the faceplates

#### 2.5.1 Create HMI tags

- 1. In the "Project tree", navigate to the device folder of the HMI operator device.
- 2. Open the "HMI tags" folder and double-click the "Add new tag table" command to create a new HMI tag table.

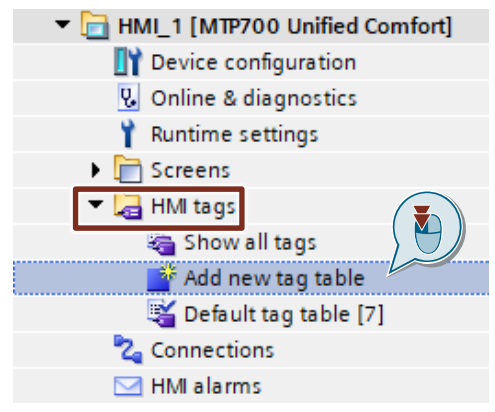

3. Give the tag table the name "SEL1200\_1400" and double-click on the tag table to open it.

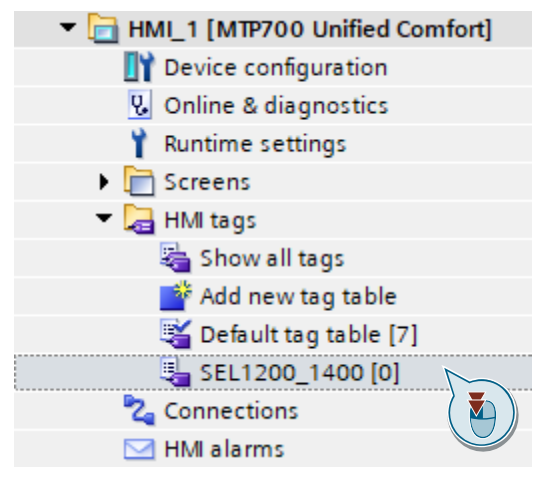

4. Create a tag called "DataSELModule\_data1" and, in the "Connection" column, select the HMI connection you created in chapter <u>2.3.1</u>.

| SEL + HMI_1 [MTP700 Unified | I Comfort] → HMI ta | ags → SEL1200_1400 [1] |                 |
|-----------------------------|---------------------|------------------------|-----------------|
|                             |                     |                        |                 |
| SEL1200_1400                |                     |                        |                 |
| Name  DataSELModule data1   | Data type           | Connection 2           | PLC tag Address |
| <add new=""></add>          |                     |                        |                 |
|                             |                     | 2 Connections          | Name            |
|                             |                     |                        | dinternal tag>  |
|                             |                     |                        | 3               |
|                             |                     |                        |                 |

5. In the global data block "GeneralData" from chapter <u>2.4.6</u>, select the tag called "dataSel" in the "PLC tag" column.

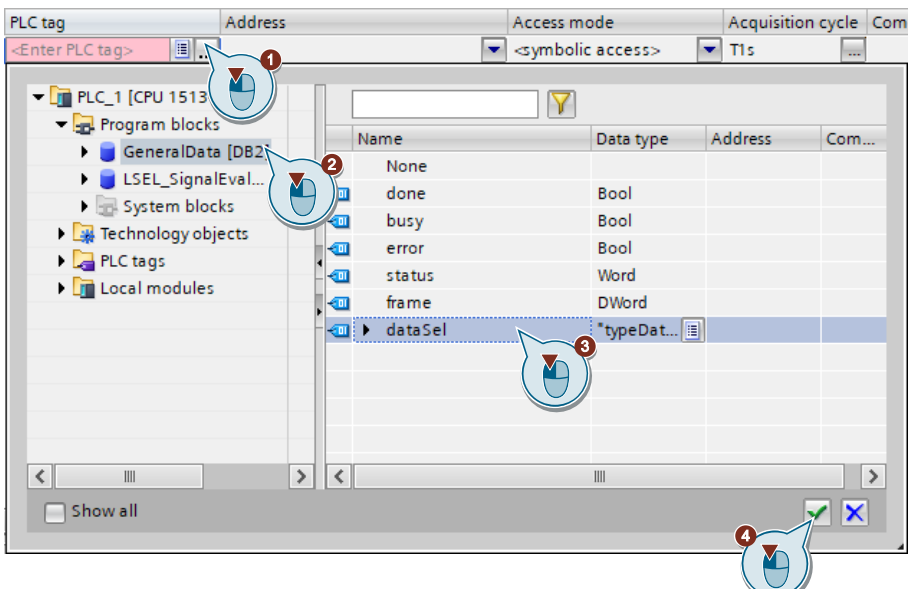

6. Select the tag "DataSELModule\_data1" in the tag table. The properties of the variable are displayed in the Inspector window.

|   | SEL1200_1400           |                     |                  |          |                       |
|---|------------------------|---------------------|------------------|----------|-----------------------|
|   | Name 🔺                 | Data type           | Connection       | PLC name | PLC tag               |
| 7 | л 🕨 DataSELModule_data | 1 typeDataS71500SEL | HMI_Connection_1 | PLC_1    | GeneralData.dataSel 🛄 |
|   | a new>                 |                     |                  |          |                       |

- 7. In the "General" tab, navigate to "Settings". Select the following settings:
  - Acquisition cycle": T1 s

| Properties Ev | vents Texts                           |   |
|---------------|---------------------------------------|---|
|               | Settings                              |   |
| General       | Cattings                              |   |
| Settings      | Settinds                              |   |
| Range         | Acquisition mode: Cyclic in operation | - |
| Linear sca 🚽  | Acquisition cycle: T1s                |   |
| Values        |                                       |   |
| Comment -     | Update                                |   |
| ۲             | ·                                     |   |
|               | Update ID:                            |   |

#### 2.5.2 Copy text lists into the user project

- 1. In the "LSEL\_V17.0-0\_V1-0-0" library, open the folder "Master copies > HMI\_text\_lists". There you will find text lists for text outputs in the faceplates.
  - OutputStates : Text list with status information on tags
     "DataSELModule\_data1.stateOutput[1-8]" (see <u>Table 1-3</u>)
  - OutputSwitchedOff: Text list with status information on tags
     "DataSELModule\_data1.reasonOutputSwitchedOff[1-8]" (see <u>Table 1-7</u>)
  - StartupSequence : Text list with status information on tags "DataSELModule\_data1.startup" (see <u>Table 1-8</u>)
- Drag and drop to copy the folder "Master copies > HMI\_text\_lists" from the library and into "Text and graphic lists" in the HMI folder in the project tree.

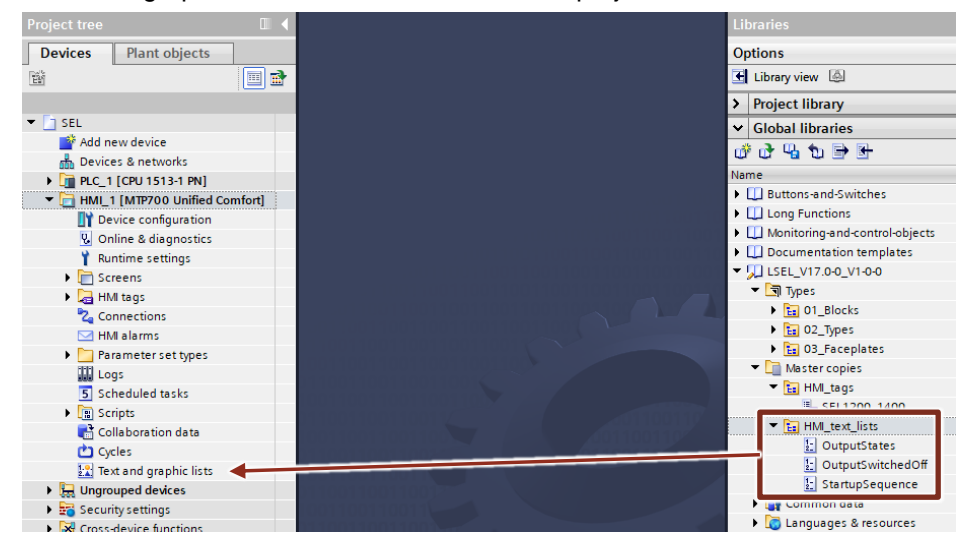

#### 2.5.3 Copy faceplates into the user project

- 1. In the "Project tree", navigate to the "Screens" folder under the HMI.
- Create a new screen or double-click on an existing screen where you'd like to integrate the faceplate for displaying the SITOP SEL1200 / SEL1400 device data.

The screen will open.

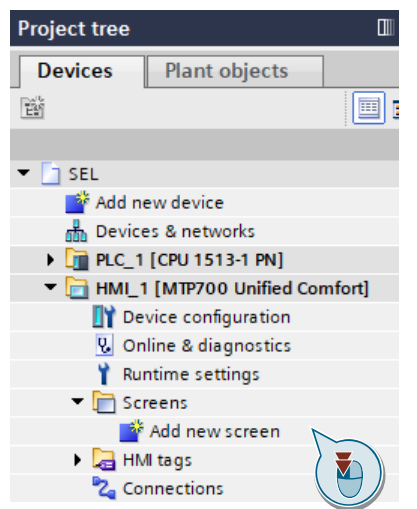

- 3. In the library "LSEL\_V17.0-0\_V1-0-0", open the folder "Types > 03\_Faceplates". There you can find the faceplates for the S7-1200 CPUs and S7-1500 CPUs.
  - fpUnfDetailS71200SEL: Faceplate for communication with S7-1200 CPUs to graphically display device data as well as output voltage and current
  - fpUnfOverviewS71200SEL: Faceplate for communication with S7-1200 CPUs shows an overview of the most important device data
  - fpUnfDetailS71500SEL: Faceplate for communication with S7-1500 CPUs to graphically display device data, output voltage and current
  - fpUnfOverviewS71500SEL: Faceplate for communication with S7-1500 CPUs shows an overview of the most important device data
  - ISEL\_V17.0-0\_V1-0-0
  - Types
     01\_Blocks
     02\_Types
     03\_Faceplates
     03\_Faceplates
     57-1200
     10 fpUnfDetailS71200SEL
     10 fpUnfOverviewS71200SEL
     11 fpUnfOverviewS71200SEL
     12 fpUnfDetailS71500SEL
     13 fpUnfOverviewS71500SEL
     14 fpUnfOverviewS71500SEL
     15 fpUnfOverviewS71500SEL
     15 fpUnfOverviewS71500SEL
     15 fpUnfOverviewS71500SEL
     15 fpUnfOverviewS71500SEL
     15 fpUnfOverviewS71500SEL
     15 fpUnfOverviewS71500SEL
     15 fpUnfOverviewS71500SEL
     15 fpUnfOverviewS71500SEL
     15 fpUnfOverviewS71500SEL
     15 fpUnfOverviewS71500SEL
     15 fpUnfOverviewS71500SEL
     15 fpUnfOverviewS71500SEL
     15 fpUnfOverviewS71500SEL
     15 fpUnfOverviewS71500SEL
     15 fpUnfOverviewS71500SEL
     15 fpUnfOverviewS71500SEL
     15 fpUnfOverviewS71500SEL
     15 fpUnfOverviewS71500SEL
     15 fpUnfOverviewS71500SEL
     15 fpUnfOverviewS71500SEL
     15 fpUnfOverviewS71500SEL
     15 fpUnfOverviewS71500SEL
     15 fpUnfOverviewS71500SEL
     15 fpUnfOverviewS71500SEL
     15 fpUnfOverviewS71500SEL
     15 fpUnfOverviewS71500SEL
     15 fpUnfOverviewS71500SEL
     15 fpUnfOverviewS71500SEL
     15 fpUnfOverviewS71500SEL
     15 fpUnfOverviewS71500SEL
     15 fpUnfOverviewS71500SEL
     15 fpUnfOverviewS71500SEL
     15 fpUnfOverviewS71500SEL
     15 fpUnfOverviewS71500SEL
     15 fpUnfOverviewS71500SEL
     15 fpUnfOverviewS71500SEL
     15 fpUnfOverviewS71500SEL
     15 fpUnfOverviewS71500SEL
     15 fpUnfOverviewS71500SEL
     15 fpUnfOverviewS71500SEL
     15 fpUnfOverviewS71500SEL
     15 fpUnfOverviewS71500SEL
     15 fpUnfOverviewS71500SEL<
- 4. Add an instance of the faceplate "fpUnfOverviewS71x00SEL" or "fpUnfDetailS71x00SEL" into the open screen by dragging and dropping.
- 5. Select the faceplate in the screen and open the faceplate interface via the "Properties > Properties" tab.

Under "Miscellaneous > Interface", connect the property "dataSEL1200\_1400" with the HMI 6. tag "DataSELModule\_data1" you created in chapter 2.5.1.

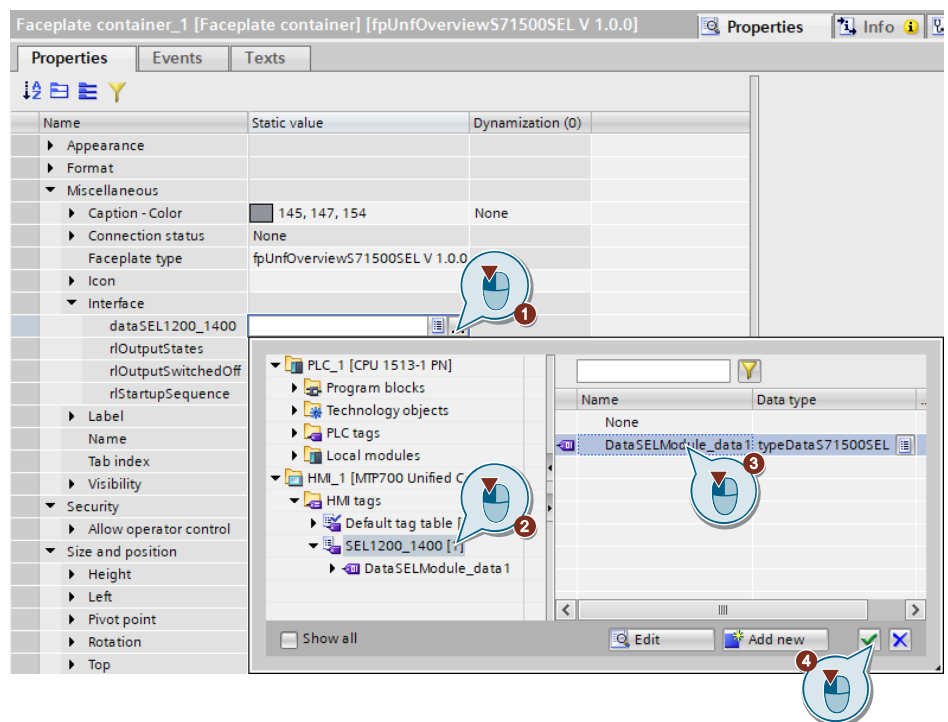

7. Connect the following properties of the faceplate interface with the text lists for the HMI (chapter 2.5.2).

->

->

- "rlOutputStates" ->
- "OutputStates"
- "rlOutputSwitchedOff"
- "OutputSwitchedOff"
- "rlStartupSequence"
- "StartupSequence"

| <ul> <li>Interface</li> </ul>              |                            |                          |                   |          |
|--------------------------------------------|----------------------------|--------------------------|-------------------|----------|
| dataSEL1200 1400                           | DataSELModule_data1        | 6                        |                   |          |
| rlOutputStates                             | II. E -                    |                          |                   |          |
| rlOutputSwitchedOff                        |                            |                          |                   |          |
| rlStartupSequence                          | ▼ → HML1 [MTP700 Unified C |                          |                   |          |
| Laper                                      | 🔛 Text and graphic lists   | Name                     |                   |          |
| Name                                       | 2                          | Name                     | $\mathbf{\nabla}$ |          |
| Tab index                                  |                            |                          |                   | <u> </u> |
| <ul> <li>Visibility</li> </ul>             |                            | 2 OutputStates           |                   |          |
| ▼ Security                                 |                            | OutputSwitchedOff        |                   | =        |
| <ul> <li>Allow operator control</li> </ul> |                            | StartupSequence          |                   |          |
| Anow operator control                      |                            | - 🔄 SystemTextList_Allen | ıBra              |          |
| <ul> <li>Size and position</li> </ul>      |                            | SystemTextList_Confi     | igEr              |          |
| <ul> <li>Height</li> </ul>                 |                            | SystemTextList_Confi     | igEr              |          |
| Left                                       |                            | System TextList_Confi    | igEr              |          |
| Pivot point                                |                            | System TextList_Confi    | igEr              |          |
| <ul> <li>Rotation</li> </ul>               |                            | SystemTextList_Confi     | igEr              |          |
| Тор                                        |                            | SystemTextList_Confi     | igEr              |          |
| Width                                      |                            | SystemTextList_Confi     | igEr              |          |
| <ul> <li>X pivot point</li> </ul>          |                            | 2 🖬 📫 🖬 🗠 🖓              |                   | ~        |
| Y pivot point                              |                            |                          | 📑 Add new         | 🖌 🗙      |
|                                            |                            |                          | <b>4</b>          |          |
|                                            |                            |                          |                   |          |
|                                            |                            |                          |                   |          |
|                                            |                            |                          |                   | /        |

# **Note** If the faceplate "fpUnfOverviewS7x00SEL" is running in a WinCC Unified runtime environment, then the faceplate "fpUnfDetailS7x00SEL" will appear dynamically when the faceplate is clicked.

You can also insert the faceplate "fpUnfDetailS7x00SEL" directly into a screen in your HMI. The interface would then be connected in the same manner as with the faceplate "fpUnfOverviewS7x00SEL".

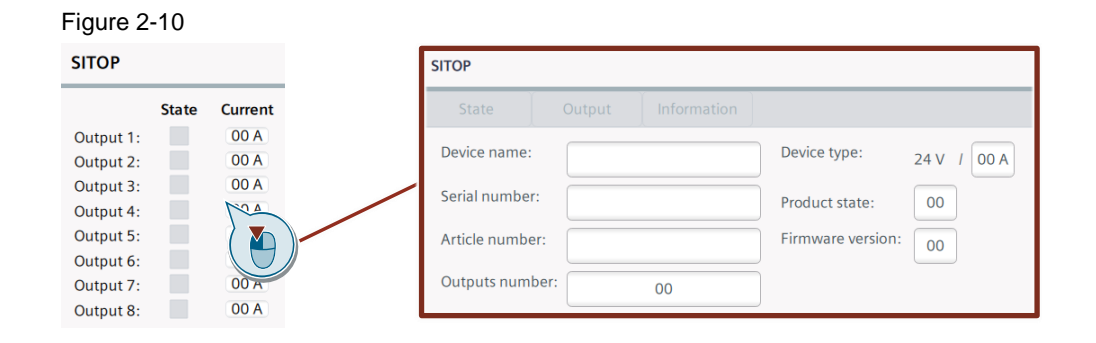

# 2.6 Compiling and downloading

#### 2.6.1 User program of the S7 CPU

#### Compile

- 1. Make sure that your engineering PC and your S7 CPU are in the same subnet.
- 2. On the S7 CPU display, set the IP address and subnet mask which you entered in the hardware configuration.
- 3. Select the S7 CPU in the "Project tree".
- 4. Click on the "Compile" button in the function bar.

| Pr   | roject Edit View Insert Online Options Tools Window |
|------|-----------------------------------------------------|
|      | Project tree                                        |
|      | Devices Plant objects                               |
|      | 🖻 🖬 🔲 🖬                                             |
| _    |                                                     |
| Ŀ.   | ▼ 🔄 SEL                                             |
| zat  | 💕 Add new device                                    |
| 1    | Devices & networks                                  |
| /isi | ▶ 📑 PLC_1 [CPU 1513-1 PN]                           |
|      | ▶ [_] HMI_1 [MTP700 Un                              |
|      | 🕨 🔛 Ungrouped devices                               |
|      | 🕨 📷 Security settings                               |
|      | Cross-device functions                              |
|      | 🕨 🙀 Common data                                     |
|      | Documentation settings                              |
|      | Languages & resources                               |

#### Downloading

- 1. Select the S7 CPU in the "Project tree".
- 2. Click on the "Download to device" button in the function bar to load the hardware configuration and the software into the S7 CPU.
- 3. The "Extended download to device" or "Load preview" dialog opens automatically.

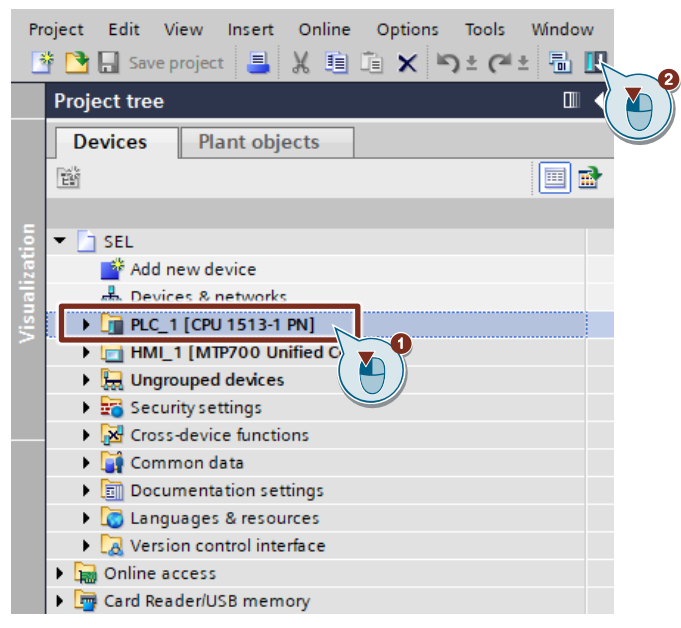

#### Note

The "Extended download to device" dialog is only opened automatically if the access path from the PG/PC to the S7 CPU has to be reset.

- 4. In the "Extended download to device" dialog, make the following settings to access the S7 CPU via TCP/IP:
  - Type of PG/PC interface: PN/IE
  - PG/PC interface: PG/PC network adapter:
  - Connection to interface/subnet: Subnet of the S7 CPU, e.g. PN/IE\_1
- Select the "Show all compatible devices" option.
- 6. Click the "Start search" button.
- 7. Select the S7 CPU as the target device.
- 8. Click the "Load" button

|                                                                | Configured access n                                                 | odes of "PLC_1"                      |         |                |                     |                                  |
|----------------------------------------------------------------|---------------------------------------------------------------------|--------------------------------------|---------|----------------|---------------------|----------------------------------|
|                                                                | Device                                                              | Device type                          | Slot    | Interface type | Address             | Subnet                           |
|                                                                | PLC_1                                                               | CPU 1513-1 PN                        | 1 X1    | PN/IE          | 192.168.0.1         | PN/IE_1                          |
|                                                                |                                                                     |                                      |         |                |                     |                                  |
|                                                                | Г                                                                   | Type of the PG/PC int                | erface: | PN/IE          |                     |                                  |
|                                                                | Col                                                                 | PG/PC Int<br>nnection to interface/s | ubnet:  | PN/IE_1        | igabit Network Conn | ection                           |
|                                                                |                                                                     | 1st ga                               | itewa   |                |                     |                                  |
|                                                                | Select target device:                                               | :                                    |         |                | Show all compatible | devices                          |
|                                                                | Device                                                              | Device type                          | Interfa | e type Ada     | Iress               | Target device                    |
| <b>—</b>                                                       | PLC_1                                                               | CPU 1513-1 PN                        | PN/IE   | 193            | 2.168.0.1           | PLC_1                            |
| Flash LED                                                      |                                                                     |                                      |         |                | ess address         |                                  |
| ne status informatio                                           | n:                                                                  |                                      |         | (              | Display only error  | <u>S</u> tart search<br>messages |
| Found accessible d<br>Scan completed. 1<br>Scan and informatic | evice et200sp<br>compatible devices of 5<br>on retrieval completed. | accessible devices fo                | ound.   |                |                     |                                  |
| Retrieving device in                                           | formation                                                           |                                      |         |                |                     |                                  |
|                                                                |                                                                     |                                      |         |                | Loa                 | d <u>C</u> ancel                 |

9. In the "Load preview" dialog, click the "Load" button to start the load process.

| atus             | 1        | Target                                 | Message                                                                                                    | Action              |
|------------------|----------|----------------------------------------|----------------------------------------------------------------------------------------------------|---------------------|
| † <mark>1</mark> | <u> </u> | ▼ PLC_1                                | Ready for loading.                                                                                                    |                     |
|                  | ▲        | <ul> <li>Protection</li> </ul>         | Protection from unauthorized access                                                                                                    |                     |
|                  | A        |                                        | Devices connected to an enterprise network or directly to the<br>internet must be appropriately protected against unauthorized<br>access, e.g. by use of firewalls and network segmentation. For<br>more information about industrial security, please visit<br>http://www.siemens.com/industrialsecurity |                     |
|                  |          |                                        |                                                                                                    |                     |
|                  | 0        | Stop modules                           | The modules are stopped for downloading to device.                                                                                                    | Stop all            |
|                  | 0        | <ul> <li>Device configurati</li> </ul> | . Delete and replace system data in target                                                                                                    | Download to device  |
|                  | 0        | Text libraries                         | Download all alarm texts and text list texts                                                                                                    | Consistent download |
|                  |          |                                        | 1111                                                                                                    |                     |
|                  |          |                                        |                                                                                                    | Refresh             |

Load results × Status and actions after downloading to device Status ! Target Message Action Ψ. 😪 🔻 PLC\_1 Downloading to device completed without error. Start modules Start modules after downloading to device. 🖌 Start all < > 1111 Finish Cancel

10. In the "Load results" dialog, click the "Finish" button to finish loading the results.

#### 2.6.2 HMI operator panel

Download the configuration to your HMI Operator Panel or start the simulation.

**Note** If you only simulate the device, make sure that the PG/PC interface is set correctly.

For more on this topic, read the FAQ "Why is communication between the Runtime simulation and the S7-1200/S7-1500 not possible if the PG/PC interface is not set correctly?" You can find this FAQ at the following link:

https://support.industry.siemens.com/cs/ww/en/view/38717202

#### Compile

- 1. Select the HMI Operator Panel in the project tree.
- 2. Click on the "Compile" button in the function bar.

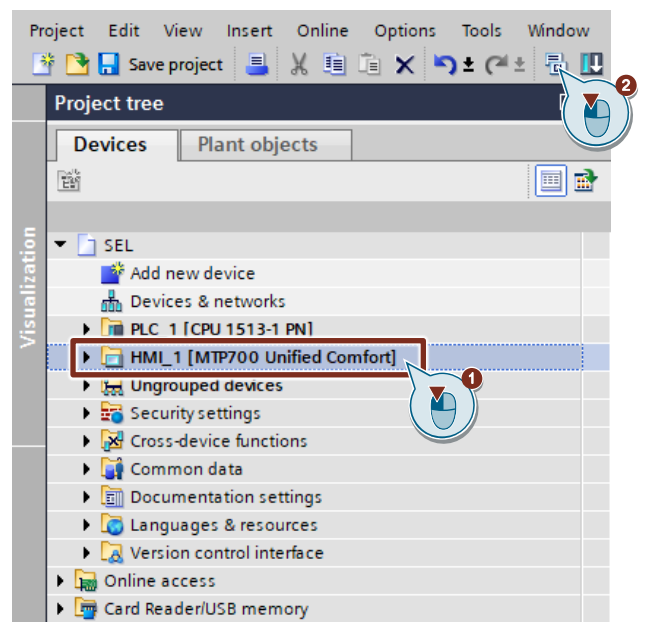

#### Downloading

- 1. Ensure that your engineering PC and the HMI operator device are connected to the same subnet.
- 2. On the HMI operator device in the menu "Network and Internet > Network settings > PN-X1", set the IP address and subnet mask that you entered in the hardware configuration.
- 3. On the HMI device in the menu "Service and Commissioning > Transfer", enable transfer mode with "Enable transfer".
- 4. Select the HMI in the "Project tree" in TIA Portal.
- 5. Click on the "Download to device" button in the function bar to load the configuration into the HMI device.
- 6. The "Extended download to device" or "Load preview" dialog opens automatically.

| Project Edit View Insert Online Options Tools Win | dow  |
|---------------------------------------------------|------|
| 📑 📑 🔚 Save project 📑 🐰 🗉 🖹 🗙 🌱 🛨 (주 🛨             | l II |
| Project tree                                      |      |
| Devices Plant objects                             |      |
|                                                   | 1    |
|                                                   | _    |
| 5 V SEL                                           |      |
| Add new device                                    |      |
| Devices & networks                                |      |
| PLC 1 [CPU 1513-1 PN]                             |      |
| HMI_1 [MTP700 Unified Comfort]                    |      |
| Lingrouped devices                                |      |
| 🕨 🏹 Security settings                             |      |
| Cross-device functions                            |      |
| 🕨 🙀 Common data                                   |      |
| Documentation settings                            |      |
| Languages & resources                             |      |
| Version control interface                         |      |
| Online access                                     |      |
| Card Reader/USB memory                            |      |

#### Note

The "Extended download to device" dialog is only opened automatically if the access path from the PG/PC to the HMI Operator Panel has to be reset.

- 7. In the "Extended download to device" dialog, make the following settings to access the HMI Operator Panel via TCP/IP:
  - Type of PG/PC interface: PN/IE
  - PG/PC interface: PG/PC network adapter:
  - Connection to interface/subnet: Subnet of the HMI, e.g. PN/IE\_1
- Select the "Show all compatible devices" option.
- 9. Click the "Start search" button.
- 10. Select the HMI device as the target device.
- 11. Click the "Load" button

|                                           | Device                             | Device type                             | Slot             | Interface type    | Address                      | Subnet                        |
|-------------------------------------------|------------------------------------|-----------------------------------------|------------------|-------------------|------------------------------|-------------------------------|
|                                           | HML 1                              | MTP700 Unified                          |                  | Ethernet          | 127.0.0.1                    |                               |
|                                           | HMI_1.IE_CP_1                      | PROFINET Interface                      | 5 X1             | PN/IE             | 192.168.0.2                  | PN/IE_1                       |
|                                           | HMI_1.IE_CP_2                      | PROFINET Interface                      | 6 X2             | PN/IE             | 192.168.1.2                  | -                             |
|                                           | _                                  |                                         |                  |                   |                              |                               |
|                                           | Г                                  | Type of the PG/PC inte                  | rface:           | PN/IE             |                              | <b></b>                       |
|                                           | c                                  | PG/PC inte<br>onnection to interface/su | rface:<br>ibnet: | Direct at slot '5 | 4L Gigabit Network Co<br>X1' | nnection 🔻 🖲                  |
|                                           |                                    | 1st gat                                 | eway:            | 9 <u>×</u>        |                              |                               |
|                                           | Select target devic                | e:                                      |                  |                   | Show all compatible          | devices                       |
|                                           | Device                             | Device type                             | Interfac         | e tvpe 🛛 Ad       | dress                        | Target device                 |
| Flash LED                                 | -                                  |                                         | PINIE            | Aci               | cess address                 | -                             |
| e status informatio<br>onnection establis | n:<br>hed to the device with       | h address 192.168.0.2.                  |                  |                   | Display only error           | <u>Start sear</u><br>messages |
| can completed. 1<br>etrieving device in   | compatible devices of<br>formation | f 3 accessible devices for              | ind.             |                   |                              |                               |
| can and information                       | on retrieval completed             | ł.                                      |                  |                   |                              |                               |

12. In the "Load preview" dialog, select the "Full download" action under "Load Runtime". Under "Runtime values", disable the action "Keep current user administration data in runtime". Then click the "Load" button to start the download process.

| Status | 1        | Target                              | Message                                                                                                    | Action                |
|--------|----------|-------------------------------------|----------------------------------------------------------------------------------------------------|-----------------------|
| 4I     | <u> </u> |                                     | Ready for loading.                                                                                                    | Load 'HMI_RT_1'       |
|        | 0        | Load Runtime                        | Full download to target system                                                                                                    | Full download         |
|        | 4        | ► Fit                               | Components with a different version are installed on the target de                                                                  |                       |
|        | 0        | Runtime start                       | Start Runtime after download to target system.                                                                                      | Start runtime         |
|        | 4        | <ul> <li>Runtime values</li> </ul>  | Keep current values in runtime or reset to start values from the en<br>Keep values of tags, active alarms and user management data. | Reset to start values |
|        | 4        |                                     | Keep current values of tags and pending alarms in the runtime                                                                       |                       |
|        | Ā        | [                                   | Keep current user administration data in runtime                                                                                    |                       |
|        | 4        | Reset logs                          | Reset all logs in the runtime                                                                                                    | Reset all 💌           |
|        | 0        | HMI Runtime                         | Informations                                                                                                    |                       |
|        | 4        | <ul> <li>Secure transfer</li> </ul> | Load runtime unencrypted                                                                                                    | Unencrypted transfer  |
|        |          |                                     |                                                                                                    |                       |
|        |          |                                     |                                                                                                    | Refrest               |

13. The runtime will launch automatically on the HMI operator device.

#### **Start simulation**

- 1. Make sure that your engineering PC and the S7 CPU are connected to the same subnet.
- 2. Open the "Control Panel" of the Engineering PC.
- 3. Under "Set PG/PC Interface (32-bit)", select the network card via which the visualization is to communicate with the S7 CPU.
- 4. Select the HMI operator device in the project tree.
- 5. In the function bar, click on the "Start simulation" button.

| Pr | oject Edit View Insert Online Options Tools Window He | lp    |
|----|-------------------------------------------------------|-------|
| 2  | 🛉 📑 🔚 Save project 📑 🐰 🧻 🏗 🗙 🏷 ± (* ± 🔒 🛄 🚺           | i 🖳 🖫 |
|    | Project tree                                          |       |
|    | Devices Plant objects                                 |       |
|    | 1<br>1<br>1                                           | 🔲 🛃   |
|    |                                                       |       |
|    | ▼ 📋 SEL                                               |       |
| ä  | 🎽 Add new device                                      |       |
|    | Devices & networks                                    |       |
|    | ▶ 🖬 PLC_1 [CPU 1513-1 PN]                             |       |
|    | HML_1 [MTP700 Unified Comfort]                        |       |
|    | Leg Ungrouped devices                                 |       |
|    | 🕨 🔚 Security settings                                 |       |
|    | Karal Cross-device functions                          |       |
|    | 🕨 🙀 Common data                                       |       |
|    | Documentation settings                                |       |
|    | Languages & resources                                 |       |
|    | Version control interface                             |       |
|    | Online access                                         |       |
|    | Card Reader/USB memory                                |       |

 Under "Runtime values" in the "Load preview" dialog, select the action "Keep current user administration data in runtime" and uncheck the checkbox. Then click the "Load" button to start the download process.

| atus ! | Target                             | Message                                                                                                    | Action               |
|--------|------------------------------------|----------------------------------------------------------------------------------------------------|----------------------|
| 1 🕺    | ▼ HMI_1                            | Ready for loading.                                                                                                    | Load 'HMI_RT_1'      |
| 0      | Simulation mode                    | Load Runtime in simulation mode                                                                                                    |                      |
| 0      | Load Runtime                       | Stop Runtime and perform full download                                                                                              | Full download        |
| 0      | Runtime start                      | Start Runtime after download to target system.                                                                                      | Start runtime        |
| 4      | <ul> <li>Runtime values</li> </ul> | Keep current values in runtime or reset to start values from the er<br>Keep values of tags, active alarms and user management data. | Keep selected        |
|        |                                    |                                                                                                    |                      |
| Å      |                                    | Keep current values of taos and bending alarms in the runtime<br>Keep current user administration data in runtime                   |                      |
| 9      | Reset logs                         | Reset all logs in the runtime                                                                                                    | No reset             |
| 9      | HMI Runtime                        | Informations                                                                                                    |                      |
| 4      | Secure transfer                    | Load runtime unencrypted                                                                                                    | Unencrypted transfer |
| 1      |                                    | l III                                                                                                    |                      |
|        |                                    |                                                                                                    | Refresh              |

7. The runtime simulation will start.

# 3 Operation

# 3.1 Faceplate "fpComAdvOverviewS71500SEL" and "fpComAdvOverviewS71200SEL"

#### 3.1.1 Overview

Figure 3-1

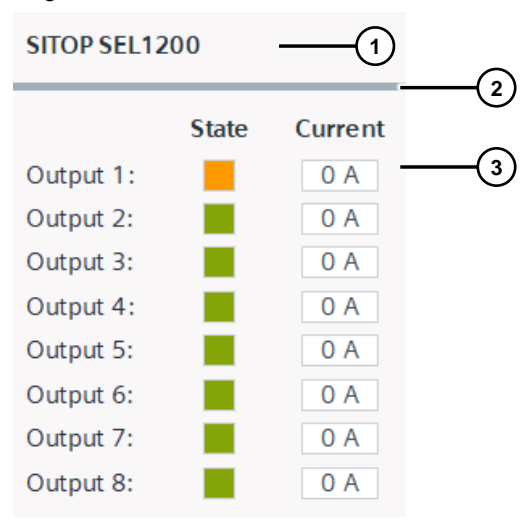

#### Table 3-1

| No. | Area             | Description                                                                                                    |  |
|-----|------------------|----------------------------------------------------------------------------------------------------|--|
| 1   | Header range     | Displays "SITOP + <device name="">" as header</device>                                                                                                    |  |
| 2   | Status area      | Status line for colored display of the current communication status                                                                                                    |  |
|     |                  | You can find detailed information on the status area in the chapter <u>3.2.3</u> .                                                                                                    |  |
| 3   | Information area | <ul> <li>Area for displaying the most important device data:</li> <li>Color status of the outputs ("State"): see <u>Table 3-6</u></li> <li>Output currents of the outputs ("Current")</li> </ul> |  |

The faceplates "fpComAdvOverviewS71500SEL" and "fpComAdvOverviewS71200SEL" represent an overview of the most important device data.

Click on the faceplate to display further device data and output voltage and output current curves in the faceplate "fpComAdvDetailS71500SEL" or "fpComAdvDetailS71200SEL".

# 3.2 Faceplate "fpUnvDetailS71200SEL" and "fpUnvDetailS71500SEL"

#### 3.2.1 Overview

#### Figure 3-2

| SITOP SEL120                           | 0 —(1)                      | 2                                                                                                    |                                                              |                                                                       |                                                       |
|----------------------------------------|-----------------------------|----------------------------------------------------------------------------------------------------|--------------------------------------------------------------|-----------------------------------------------------------------------|-------------------------------------------------------|
| State                                  | Output                      | Information                                                                                                    | -                                                            | -3                                                                    |                                                       |
| No.: 1 2 3<br>3 4<br>5 5<br>6 5<br>7 8 | Limit<br>Output<br>Current: | 08 A         Output           02 A         Current:           02 A         07 A           02 A         02 A           02 A         02 A           02 A         02 A           02 A         02 A | 00 A<br>00 A<br>00 A<br>00 A<br>00 A<br>00 A<br>00 A<br>00 A | Position<br>DIP switches:<br>Startup seque<br>Load-depend<br>Outputs: | COM TD2<br>TD2<br>TD1<br>nce:<br>ent startup<br>RESET |
|                                        | (4)                         |                                                                                                    |                                                              |                                                                       |                                                       |

#### Table 3-2

| No. | Area             | Description                                                                                                    |  |
|-----|------------------|----------------------------------------------------------------------------------------------------|--|
| 1   | Header range     | Displays "SITOP + <device name="">" as header</device>                                                                                                    |  |
| 2   | Status area      | Status line for colored display of the current communication status                                                                                                    |  |
| 3   | Navigation pane  | <ul> <li>Navigation between the four addresses</li> <li>Status: Device data with status information</li> <li>Outputs: Device data of the various outputs</li> <li>Information: General device information</li> <li>Trends: Curve displays of the current values of the outputs</li> </ul> |  |
| 4   | Information area | Area to display the selected device information in the navigation pane                                                                                                    |  |

#### 3.2.2 Header range

In the heading area "SITOP + <device name>" is displayed as the header of the faceplate. If more than one faceplate is used, you know immediately by the device name in the header which device information is shown.

#### 3.2.3 Status area

The status area shows the status of the communication via the diagnostic interface "COM" of the SITOP SEL1200 / SEL1400.

The Table below describes the color states in the status area.

Table 3-3

| Status        | Description | Status bar                    |                          |          |
|---------------|-------------|-------------------------------|--------------------------|----------|
|               |             | Color (R, G, B)<br>Background | Color (R, G, B)<br>Frame | Flashing |
| Status        | ОК          | 161, 176, 183                 | 161, 176, 183            | No       |
| Communication | Not OK      | 202, 51, 51                   | 202, 51, 51              | No       |

#### 3.2.4 Navigation pane

The device data of the SITOP SEL1200 / SEL1400 are divided into four different subject areas via the navigation area.

- Status: Parameters for the status of the device
- Outputs: Output parameters
- Information: Informative device information

Use the buttons to switch between the topic areas. Depending on the button selected, the device information displayed in the information area changes.

The color of the button indicates which topic area was selected.

Table 3-4

| Active topic area | Inactive topic area |  |  |
|-------------------|---------------------|--|--|
| Status            | Status              |  |  |
### 3.2.5 Information area

The information area clearly displays all device data of the SITOP SEL1200 / SEL1400 via status displays of the switches (rectangles), I/O fields and curve displays. Depending on the topic area, these objects are used in different ways.

### Status

The "State" information area displays the status parameters of the SITOP SEL1200 / SEL1400.

| Figure 3-3                        |                                                                          |                                                                        |                                                                                                    |                                                                       |                                                |
|-----------------------------------|--------------------------------------------------------------------------|------------------------------------------------------------------------|----------------------------------------------------------------------------------------------------|-----------------------------------------------------------------------|------------------------------------------------|
| SITOP SEL120                      | 0                                                                        |                                                                        |                                                                                                    |                                                                       |                                                |
| State                             | Output                                                                   | Information                                                            |                                                                                                    |                                                                       |                                                |
| No.: 1 2 3<br>3 4 5<br>6 5<br>7 8 | Limit 08<br>Output 02<br>Current: 02<br>07<br>02<br>02<br>02<br>02<br>02 | A Output<br>Current:<br>A<br>A<br>A<br>A<br>A<br>A<br>A<br>A<br>A<br>A | <ul> <li>A 00</li> <li>A 00 A</li> <li>A 00 A</li> <li>A 00 A</li> <li>A 00 A</li> <li>A 00 A</li> <li>A 00 A</li> <li>A 00 A</li> <li>A 00 A</li> </ul> | Position<br>DIP switches:<br>Startup seque<br>Load-depend<br>Outputs: | COM TD2<br>TD2<br>TD1<br>Ince:<br>lent startup |

The following status parameters are displayed:

- Color status of the outputs: see <u>Table 3-6</u>
- Current limit value of the outputs
- DIP switch position
  - COM
  - TD2
  - TD1
- Start-up sequence (Table 3-5)

The "StartupSequence" text list (<u>Table 3-5</u>) contains texts for the start-up sequence that you can adjust with the DIP switches "TD1" and "TD2". Depending on the state of the "startup" tag, the associated text will be displayed via a symbolic I/O field.

Table 3-5

| Status value<br>Tag | Text                                                       |
|---------------------|------------------------------------------------------------|
| 0                   | Load-dependent ramp-up<br>("Load-dependent startup")       |
| 1                   | Time delay acceleration 25 ms<br>("Delay startup 25 ms")   |
| 2                   | Time delay acceleration 200 ms<br>("Delay startup 200 ms") |
| 3                   | Time delay ramp-up 500 ms<br>("Delay startup 500 ms")      |

The status of an output is indicated by a colored display with animation. The background color will vary depending on the state value of the tag "stateOutput<x>" and a "flashing" animation will be executed.

Table 3-6

| Status value | Status                        |                          |          |  |  |
|--------------|-------------------------------|--------------------------|----------|--|--|
| Tag          | Color (R, G, B)<br>Background | Color (R, G, B)<br>Frame | Flashing |  |  |
| 0            | 202, 51, 51                   | 204, 209, 215            | No       |  |  |
| 1            | 202, 51, 51                   | 204, 209, 215            | Yes      |  |  |
| 2            | 255, 153, 0                   | 204, 209, 215            | Yes      |  |  |
| 3            | 133, 164, 8                   | 204, 209, 215            | No       |  |  |
| 4            | 218, 220, 224                 | 204, 209, 215            | No       |  |  |
| 5            | 202, 51, 51                   | 204, 209, 215            | No       |  |  |
| 6            | 202, 51, 51                   | 204, 209, 215            | No       |  |  |
| 7            | 133, 164, 8                   | 204, 209, 215            | Yes      |  |  |
|              | 218, 220, 224                 | 204, 209, 215            | No       |  |  |

### Outputs

The information area "Output" shows the parameters of the selected output of the SITOP SEL1x00. The selection is made via the corresponding "Output <x>" button, where <x> is the output number.

| Figure 3-4            |                |              |                   |          |          |          |  |
|-----------------------|----------------|--------------|-------------------|----------|----------|----------|--|
| SITOP SEL120          | SITOP SEL1200  |              |                   |          |          |          |  |
| State                 | Output         | Informa      | ition             |          |          |          |  |
| Output 1 Outp         | out 2 Output 3 | Output 4     | Output 5          | Output 6 | Output 7 | Output 8 |  |
| State:                | Man            | ually switch | ned off           |          |          |          |  |
| Reason<br>switch off: |                |              |                   |          |          |          |  |
| Output current        | t: 00 A        |              | Limit<br>Output o | urrent:  | 0        | 8 A      |  |

The following output parameters are displayed:

- Color and text status of the output ("State"): see <u>Table 3-6</u> and <u>Table 3-7</u>
- "Reason switch off": <u>see Table 3-8</u>
- "Output current"
- Current limit of the output ("Limit Output current")

The text list "OutputStates" contains the possible states of an output. Depending on the state of the tag "stateOutput<x>", the associated status text will be displayed via a symbolic I/O field.

Table 3-7

| Status value<br>Tag | Text                                           |
|---------------------|------------------------------------------------|
| 0                   | Automatically switched off, reset not possible |
| 1                   | Automatically switched off, reset possible     |
| 2                   | Manually switched off                          |
| 3                   | Switched on                                    |
| 4                   | Broken                                         |
| 5                   | Device overtemperature, output switched off    |
| 6                   | Isum too high                                  |
| 7                   | Isum > Iset                                    |

The text list "OutputSwichedOff" contains the possible shutdown reasons. Depending on the state of the "reasonOutputSwitchedOff<x>" tag, the associated reason for shutdown will be displayed via a symbolic I/O field.

Table 3-8

| Status value<br>Tag | Text                                                                                        |
|---------------------|---------------------------------------------------------------------------------------------|
| 0                   |                                                                                             |
| 1                   | IOUT > ISET                                                                                 |
| 2                   | I <sub>OUT</sub> > 1,5x I <sub>SET</sub><br>("lout > 1.5x Iset")                            |
| 3                   | Isum > 60 A                                                                                 |
| 4                   | $U_{IN} < 19.4 \text{ V} \text{ und } I_{OUT} > [IOUT]$<br>("Uin < 19.4 V and lout > lset") |
| 5                   | U <sub>IN</sub> < 19.4 V<br>("U <sub>IN</sub> < 19.4 V")                                    |
| 6                   | U <sub>IN</sub> < 15 V                                                                      |
| 7                   | U <sub>IN</sub> > 30 V                                                                      |
| 8                   | device overtemperature<br>("Device overtemperature")                                        |

### Information

The information area labeled "Information" displays static device data of the SITOP SEL1x00.

### Figure 3-5

#### SITOP SEL1200

| State           | Output             | Information |                   |             |
|-----------------|--------------------|-------------|-------------------|-------------|
| Device name:    | SEL                | 1200        | Device type:      | 24 V / 10 A |
| Serial number:  | Q6/L1              |             | Product state:    | 00          |
| Article number: | 6EP4438-7FB00-3AX0 |             | Firmware version: | 00          |
| Outputs number: |                    | 08          |                   |             |

You will see the following device information:

- Device name
- Serial number
- Item number
- Number of outputs
- Device type
- Product version
- Firmware version

# 4 Troubleshooting

## 4.1 FB "LSEL\_SignalEvaluationS71500" and FB "LSEL\_SignalEvaluationS71200" status display

| Table 4-1                   |                                                                                |                                                                                                    |
|-----------------------------|--------------------------------------------------------------------------------|----------------------------------------------------------------------------------------------------|
| Value at<br>output "status" | Meaning                                                                        | Help/Note                                                                                                    |
| 16#8001                     | No signal change was<br>detected at input "impulse"<br>for at least 6 seconds. | <ul> <li>Check whether the diagnostic interface "COM" is connected to the digital input.</li> <li>Check whether you indicated the right digital input on the "pulses" input.</li> <li>Check whether the input voltage is connected to the SEL1x00.</li> </ul> |
| 16#8002                     | Cycle time of 10 ms<br>exceeded                                                | Call the function block with a maximum of 10 ms.                                                                                                    |
| 16#8003                     | Error when evaluating the telegram content                                     | High level and low level could not<br>be properly detected so that an<br>error occurred when evaluating the<br>telegram content.                                                                                                    |
| 16#8004                     | Length of the telegram is<br>outside the value range                           | Value range: 3275 ms to 3625 ms                                                                                                    |
| 16#8005                     | Device type not detected                                                       | Permissible device type: SEL1x00                                                                                                    |
| 16#8006                     | Telegram unknown                                                               | Permissible content type: 0 to 3                                                                                                    |
| 16#8007                     | Communication error or<br>device replacement                                   | Article number change detected                                                                                                    |

### 4.2 Hashes ("#####") appear in the faceplate

Figure 4-1 SITOP ########## State No.: 1 Limit (####) Output (####) COM Position Output #### Current: **DIP** switches: 2 #### TD2 Current: 3 #### #### TD1 4 #### (####) Startup sequence: 5 #### #### 6 #### #### 7 #### #### Outputs: RESET 8 #### ####

If hashes ("#####") are displayed in the faceplate for device data, there is a communication problem between the HMI operator device and the S7 CPU.

Check the following items:

- Check the connection cables for proper wiring and damage.
- With WinCC Advanced / Unified PC, check whether the PG/PC interface is set correctly. If the PG/PC interface is set incorrectly, communication between the runtime simulation and the S7-1200 / S7-1500 is not possible (see FAQ <u>38717202</u>). You can find the settings under "Control Panel > Set PG/PC interface".
- Check whether the devices are in the same network.

Check if the IP address of a device is blocked in the network router.

## 5 Appendix

### 5.1 Service and support

### **Industry Online Support**

Do you have any questions or need assistance?

Siemens Industry Online Support offers round the clock access to our entire service and support know-how and portfolio.

The Industry Online Support is the central address for information about our products, solutions and services.

Product information, manuals, downloads, FAQs, application examples and videos – all information is accessible with just a few mouse clicks: <u>support.industry.siemens.com</u>

#### **Technical Support**

The Technical Support of Siemens Industry provides you fast and competent support regarding all technical queries with numerous tailor-made offers

 ranging from basic support to individual support contracts. Please send queries to Technical Support via Web form:

www.siemens.com/industry/supportrequest

### SITRAIN – Digital Industry Academy

We support you with our globally available training courses for industry with practical experience, innovative learning methods and a concept that's tailored to the customer's specific needs.

For more information on our offered trainings and courses, as well as their locations and dates, refer to our web page:

www.siemens.com/sitrain

#### Service offer

Our range of services includes the following:

- Plant data services
- Spare parts services
- Repair services
- On-site and maintenance services
- Retrofitting and modernization services
- Service programs and contracts

You can find detailed information on our range of services in the service catalog web page: <u>support.industry.siemens.com/cs/sc</u>

#### Industry Online Support app

You will receive optimum support wherever you are with the "Siemens Industry Online Support" app. The app is available for iOS and Android: support.industry.siemens.com/cs/ww/en/sc/2067

### 5.2 Industry Mall

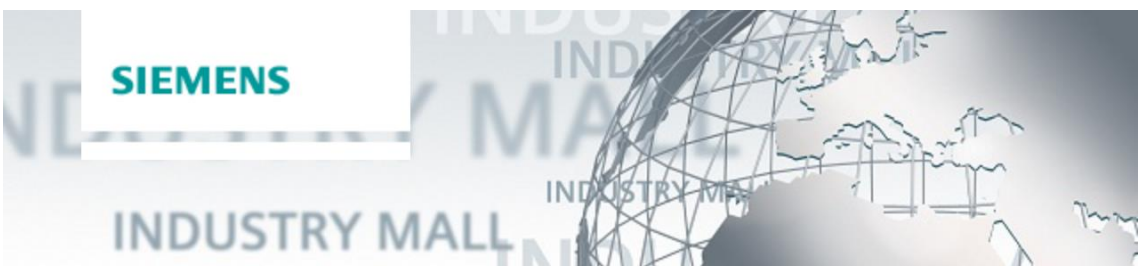

The Siemens Industry Mall is the platform on which the entire siemens Industry product portfolio is accessible. From the selection of products to the order and the delivery tracking, the Industry Mall enables the complete purchasing processing – directly and independently of time and location: mall.industry.siemens.com

### 5.3 Links and literature

Table 5-1

| No. | Торіс                                                                                                    |
|-----|----------------------------------------------------------------------------------------------------|
| \1\ | Siemens Industry Online Support                                                                                             |
|     | https://support.industry.siemens.com                                                                                        |
| \2\ | Link to the article page of this application example                                                                        |
|     | https://support.industry.siemens.com/cs/ww/en/view/109763709                                                                |
| /3/ | SIMATIC STEP 7 Basic/Professional V17 and SIMATIC WinCC V17<br>https://support.industry.siemens.com/cs/ww/en/view/109798671 |

### 5.4 Change documentation

Table 5-2

| Version | Date    | Modifications |
|---------|---------|---------------|
| V1.0    | 02/2022 | First version |
|         |         |               |